# 

# DVX 262D USB REC

Importato da: New Majestic SPA via Rossi Martini 41, 26013 Crema (CR) www.newmajestic.com

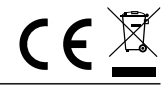

# Indice

| INFORMAZIONI SULLA SICUREZZA                              | 2  |
|-----------------------------------------------------------|----|
| Posizione dei controlli                                   | 3  |
| Telecomando                                               | 3  |
| Guida all'avvio rapido                                    | 4  |
| Collegamento auricolari                                   | 5  |
| Uscita AV                                                 | 5  |
| Riproduzione di un disco DVD                              | 6  |
| Riproduzione CD DATI con file multimediali (JPEG/MP3/AVI) | 7  |
| Individuazione di un titolo, capitolo o traccia specifici | 7  |
| Riproduzione ripetuta                                     | 7  |
| Riproduzione nell'ordine preferito                        | 8  |
| Informazioni su schermo in sovraimpressione (OSD)         | 9  |
| Menu impostazioni                                         | 10 |
| Funzione TV (DVB-T / T2)                                  | 14 |
| OPERAZIONI DI BASE                                        | 14 |
| (1). Impostazioni programmi                               | 14 |
| (2). Impostazioni immagine                                | 17 |
| (3). Ricerca Canali                                       | 18 |
| (4). Impostazioni locali                                  | 19 |
| (5). Opzioni                                              | 20 |
| (6). Impostazioni di Sistema                              | 21 |
| (7). USB                                                  | 21 |
| (8). Registrazione e Timeshift                            | 23 |
| Specifiche tecniche                                       | 26 |
| INFORMAZIONE AGLI UTENTI DI APPARECCHIATURE DOMESTICHE    | 27 |

# **INFORMAZIONI SULLA SICUREZZA**

- 1) Leggere attentamente queste istruzioni.
- 2) Conservare queste istruzioni.
- 3) Prestare attenzione a tutte le avvertenze.
- 4) Seguire tutte le istruzioni.
- 5) Non utilizzare questo apparecchio vicino all'acqua.
- 6) Pulire solo con panno asciutto.

7) Non installare vicino a qualsiasi fonte di calore come radiatori, stufe, o altri apparato (tra cui amplificatori) che producono calore.

8) Operare questo prodotto solo dal tipo di alimentazione indicato sull'etichetta.

Scollegare l'unità dalla rete prima di qualsiasi manutenzione o installazione.

9) Proteggere il cavo di rete da tensioni.

10) Utilizzare solo gli accessori specificati dal produttore.

11) Scollegare questo apparecchio durante temporali oppure quando inutilizzato per lunghi periodi di tempo.

12) Non tentare di aprire l'unità e non toccare i componenti all'interno di essa. In caso di malfunzionamento contattare solo personale qualificato.

13) Installare l'unità dove c'è una buona circolazione d'aria e non ostruire i fori di ventilazione.

14) Smaltire le batterie in conformità con le normativa locali.

PER RIDURRE I RISCHI D'INCENDIO O DI SHOCK ELETTRICO, NON ESPORRE L'APPARECCHIO ALLA PIOGGIA O ALL'UMIDITA' ATTENZIONE: per ridurre il rischio di incendio o di shock elettrico, non rimuovere il coperchio dell'apparecchio. In caso di problemi rivolgersi solamente a personale qualificato. Il simbolo di un lampo all'interno di un triangolo equilatero, avverte l'utente della presenza di voltaggio pericoloso e del pericolo di shock elettrico. Il simbolo del un punto esclamativo all'interno di un triangolo equilatero, avverte l'utente della presenza di importanti informazioni.

ATTENZIONE: PER RIDURRE IL RISCHIO DI SHOCK ELETTRICO ASSICURATEVI CHE I CONNETTORI SIANO COMPLETAMENTE INSERITI NELLE RELATIVE PRESE.

Prodotto sotto licenza Dolby Laboratories.

I simboli Dolby e la doppia-D sono marchi registrati Dolby laboratories.

| 4                                                                                                    | ATTENZIONE<br>RISCHIO DI SCOSSA<br>NON APRIRE                                                                                                    |                                                                                                    |
|----------------------------------------------------------------------------------------------------|----------------------------------------------------------------------------------------------------|----------------------------------------------------------------------------------------------------|
| QUESTO SIMBOLO AVVERTE<br>L'UTENTE DELLA PRESENZA<br>DI VOLTAGGIO PERICOLOSO<br>ALL'INTERNO DEL<br>PRODOTTO CHE POTREBBE<br>COSTITUIRE IL RISCHIO DI<br>SCOSSA ELETTRICA<br>ALLE PERSONE. | ATTENZIONE: PER RIDURRE<br>IL RISCHIO DI SCOSSA<br>ELETTRICA, NON RIMUOVERE<br>IL COPERCHIO.<br>NON CI SONO PARTI UTILI<br>ALL'INTERNO, RIVOLGERSI AL<br>PERSONALE QUALIFICATO. | QUESTO SIMBOLO AVVERTE<br>L'UTENTE DELLA PRESENZA<br>DI IMPORTANTI INFORMAZIONI<br>PER IL MANTENIMENTO E LA<br>CURA DEL PRODOTTO<br>ALL'INTERNO DI QUESTO<br>LIBRETTO DI ISTRUZIONI. |

# Posizione dei controlli

# Parte frontale

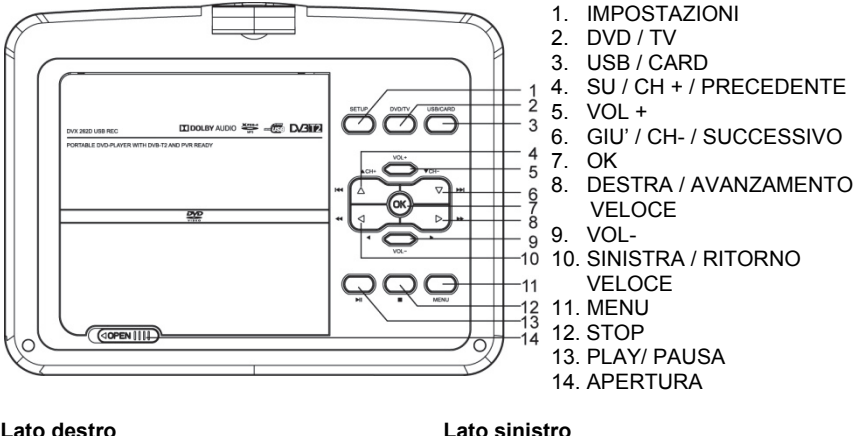

#### Lato destro

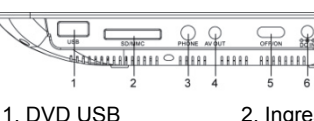

- 2. Ingresso SD / MMC
- 4. Uscita AV
- 7 TV USB

- 5 OFF / ON
- 8 Antenna DVB-T/T2
- DVD/T 22 23 24 3 2 25 (5) (6) 26 (8) (9 6 5 27 6 . 7 8 OK 28 29 30 Pg Dn Pg Up 31 32 12 13 ..... 33 14 15 34 35 36 16 4  $\overline{}$ 17  $( \mathbf{n} )$ 37 39 40 20

# Telecomando

- 1 Mute
- 3 Favoriti
- 5. Su / Canale +
- 7 Ok
- 9 FPG
- 11. Pagina Giù
- 13 Ritorno veloce
- 15 Precedente
- 17. Play
- 19. REC
- 21. Zoom (Rosso)
- 23. Informazioni
- 25. Richiamare
- 27 Esci
- 29. Vai a
- 31 TTX

- Uscita cuffie
- 6 DC IN 12V
- 9 Uscita HDMI
- 2 Sottotitoli
- 4. Numeri (0-9)
- 6. Setup
- 8. Sinistra / Volume +
- 10 Giù / Canale-
- 12. Menu
- 14 Titolo
- 16. Pausa
- 18. Timeshift
- 20. A-B (Verde)
- 22. DVD / TV
- 24. USB / CARD
- 26. Elenco registrazioni
- 28. Destra / Volume-
- 30. Pagina su
- 32 Avanzamento veloce

| 33. Lento      | <ol><li>Successivo</li></ol> | 35. Stop               | 36. Audio        |
|----------------|------------------------------|------------------------|------------------|
| 37. TV / Radio | 38. Ripetere                 | 39. Programma (giallo) | 40. Angolo (blu) |

#### Operazioni con il telecomando

1. Il telecomando deve essere puntato verso il sensore, in modo che il lettore DVD possa ricevere correttamente.

2. Il telecomando funziona al meglio da una distanza inferiore a 3 metri e con un'angolazione fino a 60° verso la parte anteriore dell'unità.

3. Non mettere ostacoli fra il telecomando e il sensore remoto sull'apparecchio.

# Guida all'avvio rapido

1. Collegare l'adattatore di alimentazione (fornito con il lettore) ad una presa di rete elettrica. Non utilizzare altri adattatori di alimentazione.

- 2. Lo schermo del DVD portatile si apre ad un massimo di 180° e può ruotare di 270°
- 3. Premere il tasto OPEN per aprire il coperchio del disco.

4. Inserire un disco DVD con l'etichetta rivolta verso l'alto.

Allineare il centro del disco DVD al centro della guida del disco. Premere delicatamente sul DVD per far scattare il disco in posizione, quindi chiudere il coperchio del disco.

5. Far scorrere l'interruttore di accensione sul lato destro dell'unità per alimentarlo.

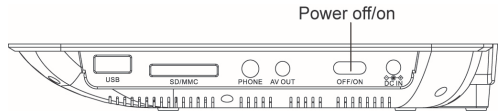

6. Premere il tasto OK o PLAY / PAUSE sull'unità per avviare la riproduzione.

Il lettore inizierà immediatamente a riprodurre il disco DVD. Interrompere la riproduzione premendo il tasto STOP.

NOTA: la batteria può essere ricaricata anche durante la riproduzione. Il LED di stato sarà di colore rosso durante la ricarica e si spegnerà una volta raggiunta la carica massima.

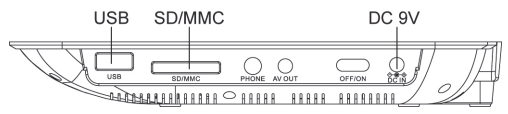

#### Riproduzione USB e scheda SD / MMC

• Inserire un dispositivo USB nella porta USB. Premere USB / CARD sull'unità o sul telecomando per riprodurre i file salvati nel dispositivo.

Inserire una scheda SD / MMC nell'ingresso SD / MMC. Premere USB /

CARD sull'apparecchio o sul telecomando per riprodurre i file leggibili al suo interno.

NOTA: se nel lettore non è inserito alcun dispositivo USB o scheda di memoria, tornerà alla modalità DVD.

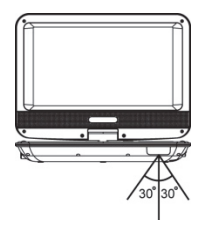

# Collegamento auricolari

- 1. Collegare l'auricolare all'uscita cuffie stereo da 3,5 mm.
- 2. Regolare il volume premendo i tasti VOL + / VOL- sul telecomando.

#### Lato destro del lettore

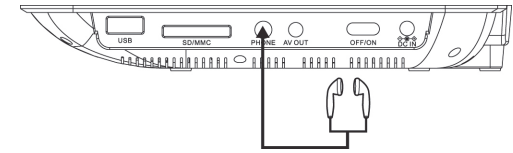

Durante l'uso degli auricolari si consiglia di mantenere un volume adeguato. L'uso prolungato degli auricolari a volume troppo alto potrebbe danneggiare l'udito.

# Uscita AV

E' possibile collegare un impianto audio/video esterno utilizzando i cavi RCA forniti con il lettore.

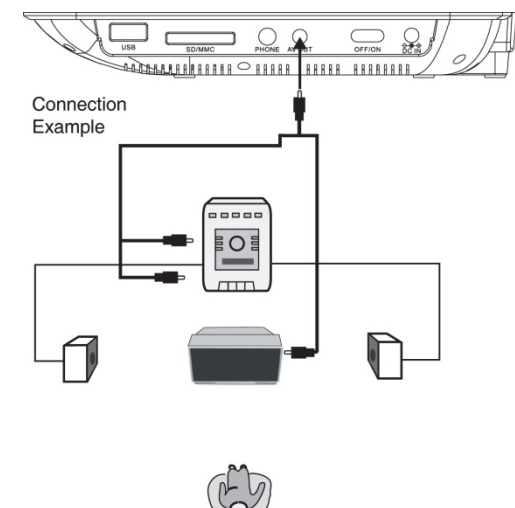

# Riproduzione di un disco DVD Dopo aver inserito un disco DVD.

- 1. Premere TITLE / MENU per accedere al menu.
- 2. Premere i tasti direzione per selezionare il titolo desiderato.
- 3. Premere il tasto OK per confermare.
- Il lettore video DVD inizierà la riproduzione dal titolo selezionato

## Avanzamento rapido e riavvolgimento

È possibile riprodurre un disco a velocità 2x, 4x, 8x, 16x o 32x per l'avanzamento o il riavvolgimento rapido.

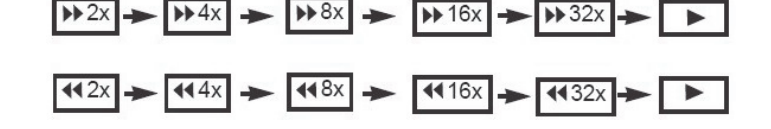

Premere il tasto REV (ritorno veloce) o FWD (avanzamento veloce) durante la riproduzione. La velocità di riproduzione diventa il doppio della velocità normale.

La velocità di riproduzione cambia ogni volta che si preme il tasto REV o FWD. Nota:

La funzione non è valida su alcuni dischi DVD

## **Riproduzione rallentata**

Un disco può anche essere riprodotto al rallentatore. Premere il tasto SLOW durante la riproduzione.

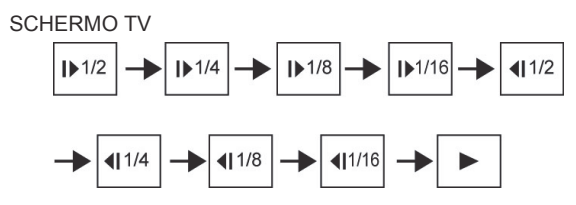

La velocità di riproduzione diventa 1/2, 1/4, 1/8 o 1/16 della velocità normale ogni volta che si preme il tasto SLOW.

Durante REV, FWD e riproduzione al rallentatore, l'audio è disattivato. La funzione non è valida su alcuni dischi DVD

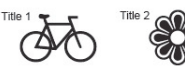

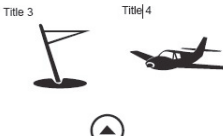

.

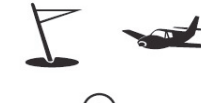

# Riproduzione CD DATI con file multimediali (JPEG/MP3/AVI)

1. Quando viene caricato un CD dati il lettore inizierà automaticamente la riproduzione.

2. Selezionare una cartella oppure un file. Premere SU o GIÙ per selezionare una cartella, quindi premere OK per visualizzare il contenuto della cartella.

3. È possibile utilizzare il tasto REPEAT per selezionare una modalità di riproduzione. Premere SU o GIÙ per scegliere il file che si vuole riprodurre, quindi premere il tasto REPEAT.

4. Premere OK per avviare la riproduzione dei file selezionati.

5. Utilizzare il tasto STOP o MENU per visualizzare nuovamente il contenuto del CD.

6. Durante la riproduzione delle immagini , premere il pulsante ZOOM sul telecomando per modificare la visualizzazione.

Zoom 100% → Zoom 125% → Zoom 150% → Zoom 200% → Zoom 75% → Zoom 50% → Zoom 100% (dimensioni normali).

# Individuazione di un titolo, capitolo o traccia specifici

I dischi DVD sono normalmente suddivisi in titoli che a loro volta sono suddivisi in capitoli, mentre i CD sono divisi in tracce.

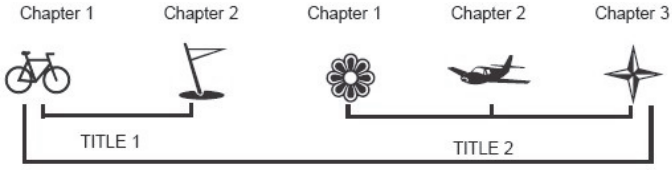

DVD Video Disc

#### Individuazione di un titolo specifico nel menu DVD

È possibile individuare un titolo specifico, se un disco video DVD contiene un menu titolo.

1. Premere il pulsante TITLE

Sullo schermo apparirà il menu del titolo.

2. Premere i tasti DIREZIONE per selezionare il titolo.

E' possibile individuare direttamente un titolo specifico premendo il numero assegnato con i pulsanti numerici.

3. Premere il tasto ENTER

Questa operazione avvia la riproduzione dal capitolo 1 del titolo selezionato. È inoltre possibile utilizzare i pulsanti di cambio traccia per selezionare un titolo o una traccia specifica. Per eseguire questa operazione premere K o ▶ ripetutamente.

# **Riproduzione ripetuta**

Questo lettore consente di riprodurre in modo specifico un TITOLO, CAPITOLO, TRACCIA o SEGMENTO. (TITLE REPEAT, CHAPTER / TRACK REPEAT, A-B REPEAT)

## Come ripetere un titolo, un capitolo o un intero disco

Durante la normale riproduzione, premere il tasto REPEAT. La modalità di ripetizione cambia, ogni volta che si preme il tasto REPEAT.

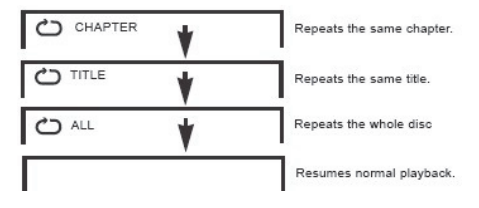

#### Come ripetere un segmento specifico

1. Premere il pulsante A-B all'inizio del segmento di cui si desidera ripetere la riproduzione (punto A).

2. Premere nuovamente il pulsante A-B alla fine del segmento (punto B) Il lettore tornerà automaticamente al punto A e inizierà a ripetere la riproduzione del segmento selezionato (A-B).

3. Premere il pulsante A-B per annullare la funzione di ripetizione A-B. Il lettore riprenderà la riproduzione normale.

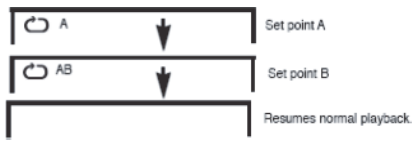

# **Riproduzione nell'ordine preferito**

Come impostare titoli, capitoli o tracce in un ordine preferito

1. Premere il tasto PROGRAM. MENU PROGRAMMA viene visualizzato sul schermo.

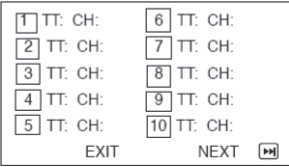

2. Usando il pulsante numerato, seleziona gli elementi che desideri nell'ordine in cui li vuoi programmare.

Il numero della voce selezionata verrà inserito nel volume PROGRAM.

3. Evidenzia START e premi OK per avviare la riproduzione programmata.

4. Per cancellare il programma, spostare il cursore su STOP e quindi premere OK per confermare.

| 1 TT: 0 | 1 CH:03 | 6 TT: CH:  |    |
|---------|---------|------------|----|
| 2 TT:   | CH:     | 7 TT: CH:  |    |
| 3 TT:   | CH:     | 8 TT: CH:  |    |
| 4 TT:   | CH:     | 9 TT: CH:  |    |
| 5 TT:   | CH:     | 10 TT: CH: |    |
|         | EXIT S  | TOP NEXT   | ►Ħ |

# Informazioni su schermo in sovraimpressione (OSD)

Questa unità consente di visualizzare lo stato operativo e le informazioni di riproduzione sullo schermo.

## Controllo dello stato operativo

Con questa funzione è possibile visualizzare quanto segue: Titolo corrente - Numero di traccia - Tempo di riproduzione totale.

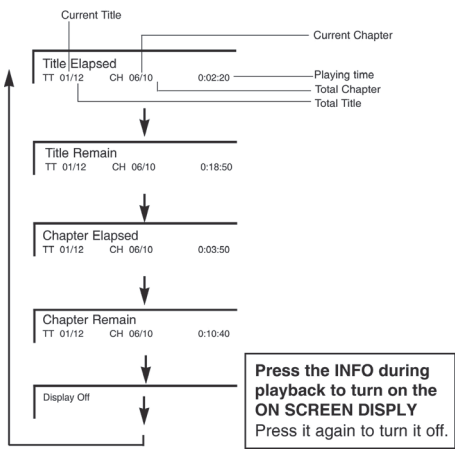

# Selezione dell'angolo della telecamera

Questo lettore video DVD consente di selezionare diversi angoli.

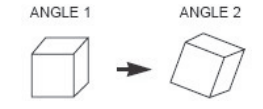

Selezione dell'angolazione della telecamera

## Come cambiare l'angolazione della telecamera

Se il disco video DVD è stato registrato con più angolazioni, hai la possibilità di cambiare l'angolazione della scena che stai guardando.

Quando si riproduce una scena registrata con più angolazioni, premere il tasto ANGLE, quindi selezionare il numero pulsante.

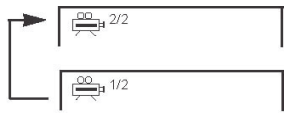

NOTA: questa funzione è supportata solo dai dischi DVD registrati in multi-angle.

# Menu impostazioni

Questa unità consente di personalizzare le impostazioni in base alle preferenze personali.

1. Premere SETUP.

2. Premere i tasti DIREZIONE per selezionare la categoria, quindi premere OK per confermare.

3. Premere SETUP per uscire dal menu.

#### Impostazioni generali

| General                                         | Audio                         | Video    | Preference |
|-------------------------------------------------|-------------------------------|----------|------------|
| General<br>TV Display<br>Angle Mark<br>OSD Lang | Stetup Page<br>Wi<br>On<br>EN | de<br>IG |            |
| Last Memor                                      | y On                          |          |            |

Tipo TV:

• 4:3/PS (pan e scan)

• 4:3 letter box

• 16:9 wide

Angolo: selezione della camera nei DVD multi-angolo

Lingua OSD: scegliere la lingua OSD desiderata

Salvaschermo: a prodotto acceso un periodo di inattività parte automaticamente il salvaschermo

**Ultima memoria:** questa funzione memorizza la posizione in cui è stata interrotta la riproduzione, se la funzione è attiva la riproduzione ripartirà dal punto in cui era stata interrotta.

#### Impostazione audio

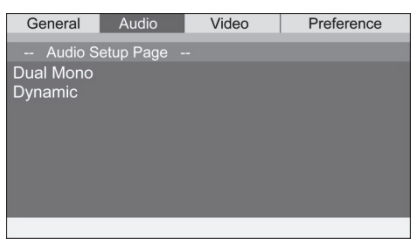

Premere i tasti DIREZIONE per selezionare le opzioni e confermare tramite il tasto OK.

| General Audio        | Video       | Preference                           | General              | Audio      | Video | Preference                              |
|----------------------|-------------|--------------------------------------|----------------------|------------|-------|-----------------------------------------|
| Audio Setup Page     |             |                                      | Audio S              | Setup Page |       |                                         |
| Dual Mono<br>Dynamic | L<br>F<br>N | Stereo<br>Mono<br>₹-Mono<br>Jix-Mono | Dual Mono<br>Dynamic |            |       | FULL<br>3/4<br>1/2<br>1/4<br>1/4<br>OFF |
|                      |             |                                      | Set DRC To           | Full       |       |                                         |

#### Dual mono:

- Stereo: la frequenza audio dei canali destro e sinistro verrà emessa rispettivamente dagli altoparlanti destro e sinistro.
- Left-mono: la frequenza audio dei canali destro e sinistro verrà emessa solo dall'altoparlante sinistro.
- Right-mono: la frequenza audio dei canali destro e sinistro verrà emessa solo dall'altoparlante destro.
- Mix-mono: la frequenza audio dei canali destro e sinistro verrà mischiata ed emessa da entrambi gli altoparlante destro e sinistro.

#### Dinamico

Durante la riproduzione di un disco con audio dinamico a basso volume è possibile aumentare la gamma del suono.

#### Impostazione video

| General                             | Audio          | Video | Preference |
|-------------------------------------|----------------|-------|------------|
| Video S                             | tetup Page     |       |            |
| Sharpness<br>Brightness<br>Contrast | Mi<br>00<br>00 |       |            |
|                                     |                |       |            |

#### Nitidezza

Impostazione del livello di nitidezza, selezionare tra:

basso • medio • alto

#### Luminosità

Impostazione del livello di luminosità. Usare i tasti () per aumentare o diminuire da -20 a +20. Premere OK per completare l'impostazione.

#### Contrasto

Impostazione del livello di contrasto. Usare i tasti ∢ / ► per aumentare o diminuire da -16 a +16. Premere OK per completare l'impostazione.

## Preferenze

| General                                                           | Audio                            | Video         | Preference |
|-------------------------------------------------------------------|----------------------------------|---------------|------------|
| Preferen<br>TV Type<br>Audio<br>Subtitle<br>Disc Menu<br>Parental | nce Page<br>PA<br>EN<br>EN<br>EN | L<br>IG<br>IG |            |
| Parentai<br>Password<br>Default                                   |                                  |               |            |

#### Tipo DVD

Scegliere l'opzione in base alla regione del DVD che si sta utilizzando. NTSC, PAL o MULTI (impostazione automatica).

#### Audio

Scegliere l'impostazione audio di default. Questo significa che il lettore DVD seleziona automaticamente la lingua della traccia audio (se disponibile).

#### Sottotitoli

Selezionare la lingua di default per i sottotitoli (se disponibile).

#### Menu disco

Questa opzione serve per impostare la lingua di default del menu DVD (se disponibile).

#### Controllo genitori

I dischi video DVD dotati della funzione di controllo parentale sono classificati in base al loro contenuto. Il contenuto permesso e il modo in cui un DVD video può essere controllato varia da disco a disco. Ad esempio, se al disco è consentito, è possibile modificare scene violente non adatte ai bambini e sostituirle con scene più adatte, oppure può bloccare la riproduzione del disco per intero.

- 1. Premere SETUP, il MENU SETUP appare sullo schermo.
- 2. Selezionare la pagina delle Preferenze premendo i tasti DIREZIONE.

|           | General                                                          | Audio                            | Video          | Preference |
|-----------|------------------------------------------------------------------|----------------------------------|----------------|------------|
|           | Proforor                                                         | Dec Dece                         |                |            |
| T A S D F | Preterer<br>V Type<br>Judio<br>Subtitle<br>Disc Menu<br>Parental | nce Page<br>PA<br>EN<br>EN<br>EN | IG<br>IG<br>IG |            |
| P         | Password<br>Default                                              |                                  |                |            |
|           |                                                                  |                                  |                |            |

- 3. Selezionare Controllo genitori e premere OK.
- 4. Selezionare il tipo di valutazione adeguata e confermare premendo OK.

| 12345670 | KID SAFE<br>G<br>PG<br>PG13<br>PGR<br>R<br>NC17<br>ADUIT |
|----------|----------------------------------------------------------|
| 8        | ADULT                                                    |

5. Inserire la password, quindi premere OK. La password preimpostata è 123456.

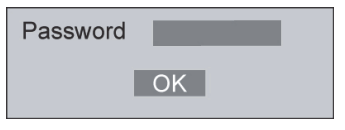

6. Premere SETUP per uscire dalla configurazione.

#### Impostazioni password

- 1. Selezionare Password/Cambia confermando con il tasto OK.
- 2. Inserire la vecchia password (La password predefinita è 123456)
- 3. Inserire la nuova password.
- 4. Reinserire per confermare la nuova password.
- 5. Premere OK.
- 6. Premere SETUP per uscire.

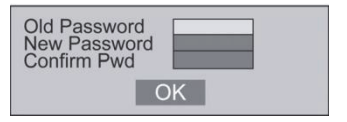

# NOTA: nel caso ci si dimentichi la password impostata, è possibile ripristinarla utilizzando la password di sblocco che è "136900".

#### Ripristino impostazioni

Attivando questa opzione tutti i valori verranno ripristinati a quelli di fabbrica.

# Funzione TV (DVB-T / T2)

Posizionare l'interruttore di accensione su ON per avviare il prodotto.

Collegare l'antenna tv di casa all'adattatore DVB-T fornito nella confezione.

Nel caso si voglia utilizzare il dispositivo all'aperto, collegare l'antenna DVB-T da esterno fornita nella confezione. (NOTA: l'antenna portatile fornita fra gli accessori va utilizzata unicamente all'aperto, in zone possibilmente prive di ostacoli per la ricezioni. Le prestazioni dell'antenna da esterno non possono essere paragonate all'impianto antenna di casa, ed è normale che vengano ricevuti meno canali.)

Se state utilizzando l'apparecchio per la prima volta oppure è stato eseguito un ripristino di fabbrica, il menu di installazione guidata apparirà sullo schermo. Premere OK per iniziare la ricerca canali.

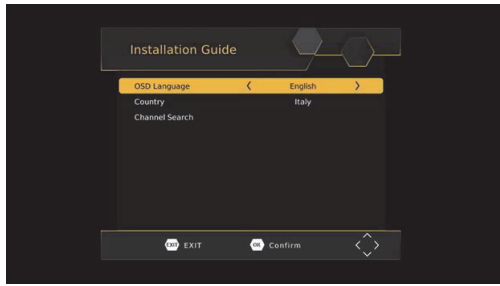

- (I) [Lingua OSD] premere i tasti destra/sinistra per selezionare la lingua.
- (2) [Paese] premere i tasti destra/sinistra per selezionare il paese di residenza.

(3) Una volta terminata la sintonia canali è possibile guardare i programmi TV. Operazioni di base

# OPERAZIONI DI BASE (1). Impostazioni programmi

Per accedere al menu, premere il tasto SETUP e selezionare [Programma], utilizzare i tasti destra/sinistra per navigare nel menu.

Il menu fornisce delle opzioni per regolare le impostazioni del programma,selezionare un opzione e premere OK o la freccia destra per regolare l'impostazione. Premere EXIT per uscire dal menu.

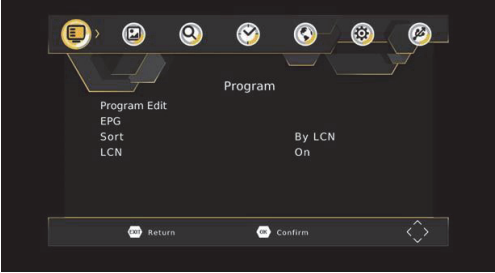

## (a) Modifica programma

Per modificare le preferenze del programma (blocco,salto,preferito,sposta o cancella) è necessario entrare nel menu di modifica programma; questo menu richiede una password all'accesso. Inserire la password di default "000000".Nel caso venga modificata la password di default, la password generale di sblocco è "888888".

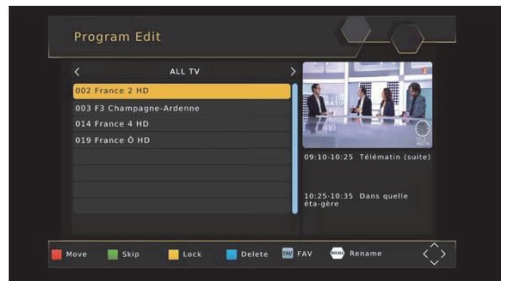

#### Impostare i canali preferiti

È possibile creare una lista di canali preferiti ai quali è possibile accedere facilmente. Impostare i canali TV o Radio preferiti:

1. Selezionare il canale desiderato e premere il tasto preferiti.

A questo punto selezionare una categoria da assegnare al canale, confermando con il tasto OK.

- 2. Ripetere la procedura precedente per selezionare più canali.
- 3. Per confermare ed uscire dal Menu, premere il tasto EXIT.

#### Annullare un canale preferito TV o Radio

Seguire la procedura per aggiungere un canale preferito e selezionare "Disabilita" nelle categorie.

#### Visualizza canali preferiti:

- 1. In modalità TV, premere il tasto preferiti ed il relativo menu apparirà.
- 2. Premere i tasti SU/GIU' per navigare tra i canali preferiti.
- 3. Premere OK per selezionare un canale.

#### Elimina un programma TV o radio

I. Selezionare il programma e premere il tasto BLU, un messaggio di avviso appare, premere OK per cancellare il canale.

2. Ripetere il punto precedente per cancellare altri canali.

#### Salto canale TV o radio

I. Selezionare il canale che volete saltare e premere il tasto VERDE. Un simbolo appare di fianco al canale ad indicare che è contrassegnato.

- 2. Ripetere il punto precedente per saltare più canali.
- 3. Per salvare le impostazioni ed uscire dal menu, premere Exit.

#### Disattivare la funzione salto canale:

Selezionare il canale da saltare e premere il tasto VERDE sul telecomando per annullare l'impostazione precedente.

#### Muovere un canale TV o Radio

I. Selezionare il canale preferito poi premere il tasto ROSSO. Un simbolo appare di fianco al canale.

- 2. Premere i tasti SU/GIU' per spostare il canale.
- 3. Premere OK per confermare.
- 4. Ripetere i punti precedenti per muovere altri canali.

#### Blocco programma

 $\dot{\mathsf{E}}$  possibile bloccare il programma selezionato per impedirne la visione. Blocco canale TV o Radio

I. Selezionare il canale preferito e premere il tasto GIALLO. Un simbolo a forma di lucchetto viene visualizzato ed il canale è contrassegnato come bloccato.

- 2. Ripetere il punto precedente per bloccare altri canali.
- 3. Per confermare le impostazioni ed uscire dal menu, premere il tasto EXIT.
- 4. Premere il tasto GIALLO per disabilitare la funzione blocco canale.

5. Per visualizzare i canali bloccati è necessario inserire una password, quella di default è "000000". Mentre la password generale è "888888".

#### (b) EPG (guida elettronica programmi)

Questa funzione mostra la lista dei programmi TV per ogni canale,fino ad un massimo di 7 giorni (questo dipende dal canale stesso). Dopo aver attivato l'EPG su un determinato canale, per visualizzare la lista degli altri canali premere i tasti freccia sinistra o destra. Il display visualizza i tasti da premere per muoversi avanti o indietro nei programmi.

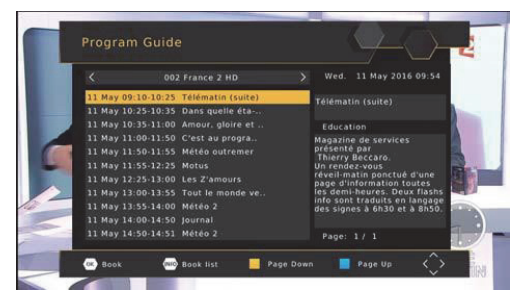

Rosso/verde : elenco eventi pagina giù/pagina su Giallo/blu : dettaglio Info pagina giù/pagina su Nota: riferirsi alla sezione (d) per la registrazione programmi e l'anteprima.

#### Impostazione timer di visualizzazione

Per impostare la visualizzazione programmata di un evento seguire questi passi:

- Premere il tasto EPG per aprire la lista programmi
- Selezionare il canale TV utilizzando i tasti freccia sinistra/destra
- Selezionare il programma TV su cui volete impostare il timer di visualizzazione e premere OK Nella finestra che appare è possibile impostare il canale, la data e l'ora,oltre che a selezionare la frequenza di ripetizione.
- Selezionare "View" nell'opzione "Modo"
- Premere Exit

Pochi secondi prima dell'avvio del timer il canale visualizzerà un conto alla rovescia, al termine del conto alla rovescia il programma verrà commutato sul timer impostato.

# (c) Ordina

Ordina i canali nelle seguenti opzioni: [Per LCN] - in ordine crescente [Per nome servizio]- in ordine alfabetico [Per ID servizio]- in ordine di stazione [Per ONID]- in ordine di ONID

## (d) LCN (logical channel number)

Impostazione ordinamento canali per LCN, scegliere se tenerlo acceso (consigliato) o spento.

# (2). Impostazioni immagine

Per accedere al Menu, premere SETUP poi selezionare [Picture] utilizzando i tasti destra/sinistra. Il Menu fornisce le opzioni per regolare le impostazioni video. Premere su/giù per selezionare un'opzione e premere i tasti destra/sinistra per regolare le impostazioni. Premere EXIT per uscire dal menu.

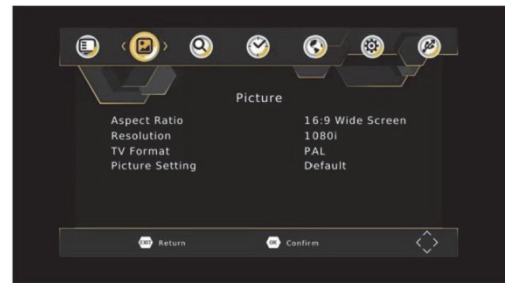

## (a) Rapporto immagine

Cambiare il rapporto immagine. [Automatico], [16:9 PillarBox], [16:9 Pan&Scan], [4:3 LetterBox], [4:3 Pan&Scan], [4:3 Full], [16:9 WideScreen].

# (b) Risoluzione HDMI

Impostare la corretta risoluzione video supportata dal proprio TV. [480P]: per sistema TV NTSC. [480i]: per sistema TV NTSC [576P]: per sistema TV PAL. [576i]: per sistema TV PAL. [720p] : per sistema TV NTSC o PAL. [1080i] : per sistema TV NTSC o PAL. [1080P(50HZ)] : per TV sistema NTSC o PAL. [1080P(60HZ)] : per sistema NTSC.

## (c) Formato TV

Se l'immagine non appare corretta si può cambiare questa impostazione. [NTSC] : per sistema TV NTSC. [PAL] : per sistema TV PAL.

## (d) Impostazione immagine

Le impostazioni sono Default o Utente. Selezionare Utente e premere il tasto OK per modificare i valori di saturazione, contrasto, luminosità, tinta e nitidezza.

# (3). Ricerca Canali

Per accedere al menu, premere SETUP e selezionare [Ricerca canali] utilizzando i tasti destra/sinistra. Questo menu fornisce le opzioni per regolare le impostazioni di ricerca dei canali.

Premere i tasti SU/GIU' per seleziona un opzione e premere i tasti destra/sinistra per regolare le impostazioni.

Premere EXIT per uscire dal menu.

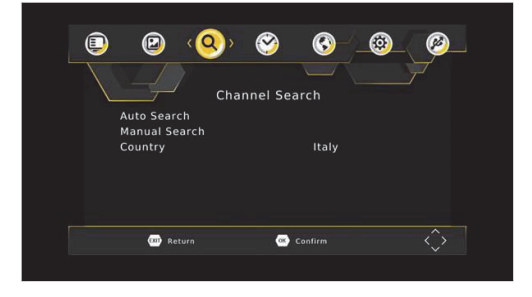

#### (a) Ricerca Automatica

Questa opzione ricerca automaticamente i canali e li salva una volta che la scansione è completata. Tutti i canali precedentemente salvati verranno eliminati.

1. Selezionare [Ricerca automatica] e premere OK o freccia destra per iniziare la ricerca canali.

2. Per annullare la ricerca canali, premere EXIT. Qualsiasi canale trovato verrà salvato.

| 546.0MH030MH2 001.la 1 001.la 1 003.la 2 003.la 2 003.la | Channel Search                              |                                  |
|----------------------------------------------------------------------------------------------------|---------------------------------------------|----------------------------------|
| DTY: 004 Redio: 003<br>(001 km E1<br>002 km 2<br>003 RME3<br>004 Clan<br>Progress 00000000000000000000000000000000000                                                                                                    | 546.0MHz/8MHz                               |                                  |
| 001 Ln 3 001 MR1<br>002 Lu 2 002 MRC<br>003 24h 003 MR3<br>004 Clan<br>Progress 00000000000000000000000000000000000                                                                                                    | DTV: 004                                    | Radio: 003                       |
| Progress 000000000000                                                                                                    | 001 La 1<br>002 La 2<br>003 74h<br>004 Cian | 001 RME1<br>003 RME3<br>003 RME3 |
|                                                                                                    | Progress 000000                             | *****                            |
| (30) EXIT (300) Skip                                                                                                    | 📨 Exit                                      | Skip                             |

## (b) Ricerca Manuale

Questa opzione permette di eseguire la scansione dei nuovi canali senza eliminazione dei canali precedentemente salvati e delle impostazioni.

1. Selezionare [Ricerca manuale] poi premere OK o freccia destra.

| Manual S     | earch |         |       |      |  |
|--------------|-------|---------|-------|------|--|
| Frequency ch | annel | <       | 2 1   | >    |  |
| Frequency(M  | Hz)   |         | 474.0 |      |  |
| Bandwidth:   |       |         | 8M    |      |  |
| Strength     |       | 000000  |       | 62%  |  |
| Quality      |       |         |       | 100% |  |
| EXIT EXIT    | 4     | Confirm |       | < >  |  |

2. Premere i tasti destra/sinistra per selezionare la frequenza del canale.

3. Premere OK per avviare la ricerca canali.

Quando viene trovato un canale, viene salvato ed aggiunto automaticamente alla lista canali. Se non può essere trovato nessun canale durante la ricerca, non verrà modificato nulla.

## (c) Paese

Selezionare il paese di residenza.

# (4). Impostazioni locali

Per accedere al menu, premere SETUP poi selezionare [Programmazione] utilizzando i tasti destra/sinistra. Il menu fornisce opzioni per regolare le impostazioni dell'ora.

Premere SU/GIU' per selezionare un'opzione e premere destra/sinistra per regolare le impostazioni. Premere EXIT per uscire dal menu.

# (a) Compensazione oraria

Selezionare auto o manuale per le regolazioni del GMT.

#### (b) Paese regione

Selezionare il paese o la regione quando l'opzione [Compensazione oraria] è impostata su Auto.

#### (c) Fuso orario

Selezionare il fuso orario quando l'opzione [Compensazione oraria] è impostata su Manuale.

# (5). Opzioni

Per accedere al menu, premere SETUP e selezionare [Opzioni] utilizzando i tasti destra/sinistra. Il menu fornisce le opzioni per regolare la Lingua OSD, Lingua sottotitoli e Lingua Audio.

Selezionare un opzione e premere i tasti destra/sinistra per regolare l'impostazione. Premere EXIT per uscire dal menu.

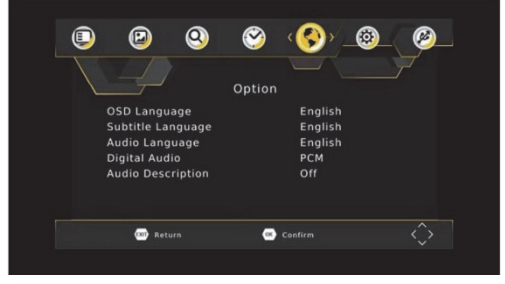

## (a) Lingua OSD

Selezionare la lingua del menu a schermo.

#### (b) Lingua Sottotitoli

Selezionare la lingua dei sottotitoli (quando presenti - dipende dalla trasmissione).

## (c) Lingua Audio

Selezionare la lingua audio preferita dei canali TV. Se la lingua scelta non è disponibile, verrà utilizzata la lingua di default.

#### (d) Uscita digitale

Selezionare il tipo di audio digitale fra PCM / RAW HDMI ON / RAW HDMI OFF e Spenta.

#### (e) Descrizione Audio

Impostare il volume della descrizione audio (quando presente- dipende dalla trasmissione).

# (6). Impostazioni di Sistema

Per accedere al menu, premere SETUP e selezionare [Sistema] utilizzando i tasti destra/sinistra. Il menu fornisce le opzioni per regolare le impostazioni sistema. Premere i tasti SU/GIU' per selezionare un opzione e premere i tasti destra/sinistra per regolare l'impostazione. Premere EXIT per uscire dal menu.

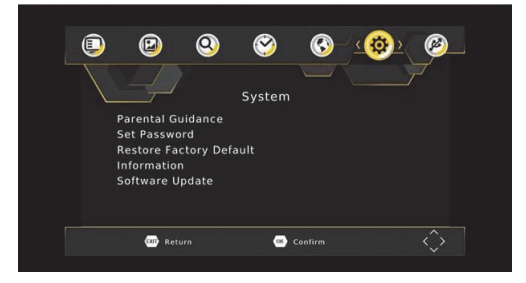

## (a) Controllo Parentale

Quando il dispositivo è destinato a dei minori è possibile impostare un blocco sulla visione di determinati programmi, adatti ad un pubblico di adulti. NOTA: tale funzione deve essere supportata dall'emittente.

## (b) Impostazione Password

Impostare o cambiare la password per i programmi bloccati. Inserire la vecchia password o quella di default '000000'. Vi verrà richiesto di inserire la nuova password. Premere OK per confermare la vostra nuova password.

Una volta confermata,premere EXIT per uscire dal Menu. La password di sblocco generale è '888888'.

## (c) Ripristino impostazioni di fabbrica

Ripristina il decader alle impostazioni originali di fabbrica.

Nel Menu principale selezionare [Ripristino impostazioni] utilizzando i tasti destra/sinistra e premere OK o destra per selezionare. Immettere la password impostata o quella di default '000000' e premere OK per confermare. Questa opzione cancella tutti i canali memorizzati e le impostazioni. la password di sblocco generale è '888888'.

# (d) Informazioni

Visualizza il modello, le informazioni hardware e software del dispositivo.

## (e) Software update (aggiornamento software)

Qualora in futuro vengano resi disponibili aggiornamenti del software sul nostro sito web,utilizzare questa funzione per procedere all'aggiornamento.

# (7). USB

Per accedere al Menu, premere il tasto SETUP e selezionare [USB] usando i tasti destra/sinistra. Il menu fornisce le opzioni per la riproduzione di file multimediali. Di seguito un elenco dei file

riproducibili:

Codec video: MPEG-2/4 (H.264) / VC-1/ AVS / AVS+ / VP8 / HEVC (H.265) Codec audio: MPEG-1/ MPEG-2 layerl/11 / MP3 / AAC-LC / WMA / HE-AAC / WMA / Dolby Digital/Dolby Digital Plus / IEC958 SPDIF

Contenitore: TS / MPG / MP4 /AVI/ MKV / FLV / DIVX

Risoluzione:1080p | 1080i | 720p | 576p | 576i | 480p | 480i Fotogrammi:MPEG-2/4 1080p@30fps(H.264) | 1080p@60fps | VC-12048\*1024p@30fps/ AVS /AVS+ 1080p@60fps / VP8 1080p@30fps / HEVC 1080p@60fps Questo apparecchio supporta solo dispositivi USB con file di sistema FAT32/NTFS.

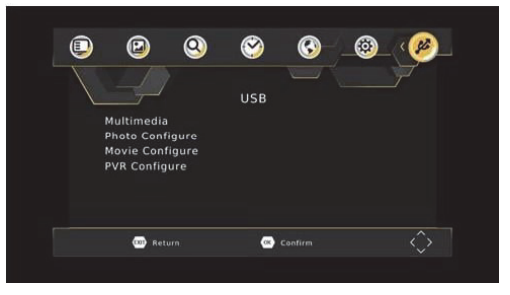

## (a) Multimedia

Quando un dispositivo USB è collegato sarà possibile selezionare tra le opzioni Musica, Immagini, Video e REC (registrazioni DVB-T / T2), utilizzando i tasti destra/sinistra e il tasto OK per confermare. Se non c'è nessun dispositivo USB collegato, apparirà "Nessun dispositivo USB".

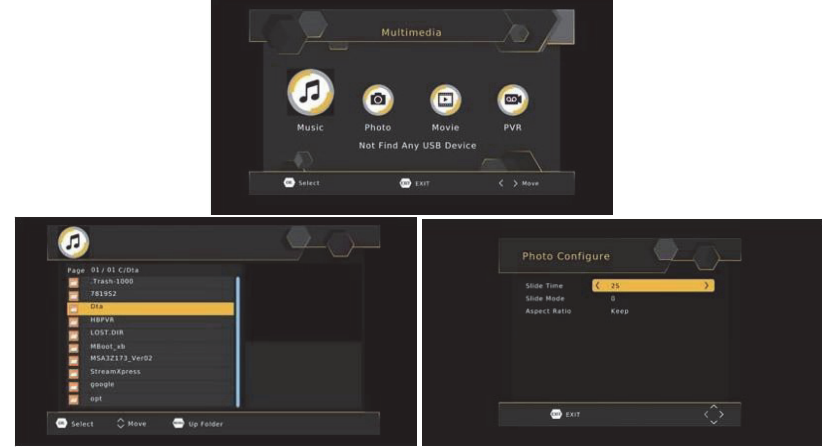

## (b) Impostazioni immagini:

- Intervallo: imposta l'intervallo slide show tra 1-8 secondi.

- Tipo: imposta l'effetto slide show tra 0-59 oppure casuale.
- Rapporto immagine:

[Mantieni] : visualizza l'immagine nel suo aspetto originale. [Rifiuta] : visualizza l'immagine a pieno schermo.

# (c) Impostazioni video:

#### - Sottotitoli:

[Piccolo] : visualizza i sottotitoli con caratteri di piccola grandezza. [Normale]: visualizza i sottotitoli in modalità normale. [Grande] : visualizza i sottotitoli usando caratteri grandi.

#### - Sfondo sottotitoli:

[Bianco] : visualizza i sottotitoli su sfondo bianco. [Trasparente] : visualizza i sottotitoli su sfondo trasparente. [Grigio] : visualizza i sottotitoli su sfondo grigio. [Giallo/verde] : visualizza i sottotitoli su sfondo giallo/verde.

#### - Colore testo:

[Rosso]: visualizza i sottotitoli in carattere rosso [Blu]: visualizza i sottotitoli in carattere blu [Verde]: visualizza i sottotitoli in carattere verde. [Bianco]: visualizza i sottotitoli in carattere bianco. [Nero]: visualizza i sottotitoli in carattere nero.

# (d) Configurazione PVR

- dispositivo: visualizza le informazioni del dispositivo.

- formatta: formattazione del dispositivo USB in FAT32 oppure NTFS.

## (8). Registrazione e Timeshift (a) Registrazione USB

Questa funzione è disponibile solo quando un dispositivo USB compatibile viene collegato al ricevitore.

Registrazione manuale:

se volete iniziare la registrazione di un programma durante la trasmissione, posizionarsi sul canale desiderato e premere il tasto REC. Premere il tasto STOP per fermare la registrazione.

Pianificazione registrazione:

Per programmare una registrazione prima della trasmissione, seguire questi passi:

• Premere il tasto EPG per aprire la guida elettronica dei programmi (quando disponibiledipende dall'emittente).

• Selezionare il canale TV utilizzando i tasti freccia sinistra/destra.

• Selezionare il programma TV che si desidera registrare.

• Premere OK. Sulla finestra che appare potrete modificare il canale, la data, l'ora di inizio/fine registrazione e la frequenza con la quale ripetere l'operazione.

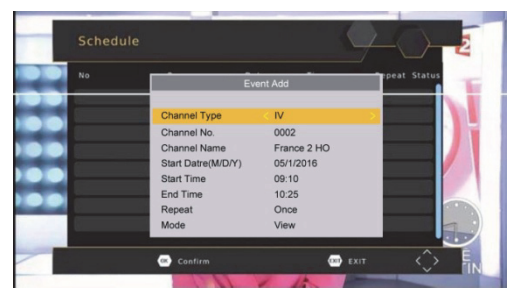

• Selezionare Record nell'opzione Modo.

• Premere EXIT.

Pochi secondi prima di iniziare la registrazione, un messaggio di avviso con un conto alla rovescia viene visualizzato sullo schermo,quando il conto alla rovescia termina il prodotto cambierà automaticamente canale. Dopo aver terminato la registrazione, un messaggio di conferma apparirà sullo schermo.

Per visualizzare gli eventi programmati, premere il tasto BLU.

Per eliminare un evento programmato, selezionare l'evento e premere il tasto BLU. Terminata la registrazione, sia manuale che programmata, sarà possibile rivedere quanto registrato premendo il tasto LIST sul telecomando, oppure sfogliando i contenuti della chiavetta USB tramite il menu REC (Menu/USB/Multimedia/REC).

Nel menu di riproduzione dei contenuti è possibile eliminare le registrazioni non più necessarie, premendo il tasto GIALLO sul telecomando. E' inoltre possibile rinominare la propria registrazione utilizzando il tasto VERDE del telecomando. <u>NOTA: la gestione dei contenuti è possibile solo se non è stata attivata la riproduzione dell'anteprima in finestra (tasto OK del telecomando).</u>

Il programma TV viene registrato in formato PVR (.mts), formato che può essere riprodotto da questo apparecchio, oppure da un computer dotato di apposito riproduttore software (ad es. VLC), ma che non è possibile riprodurre tramite un normale lettore DVD.

Per la registrazione di programmi TV ad alta definizione, la versione del dispositivo USB deve essere 2.0 HIGH SPEED o superiore, altrimenti è possibile che la registrazione non avvenga correttamente.

NOTA:

 La porta USB è compatibile con chiavette di memoria flash per archiviazione dati, non è garantita la compatibilità con tutti i dispositivi USB e con i lettori MP3 muniti di software proprietario e anche con hard disk esterni USB.

- Quando presenti grandi quantità di dati, il sistema potrebbe metterci più tempo per leggere il contenuto di un dispositivo USB.

- Sebbene apparentemente compatibili, alcuni formati file potrebbero presentare problemi o incompatibilità durante la riproduzione.

## (b) Timeshift

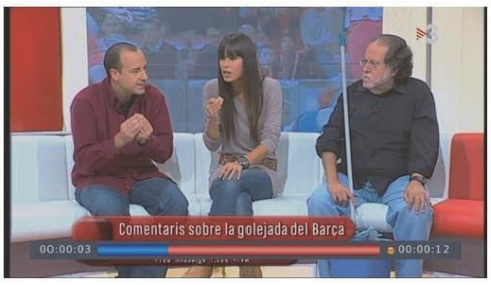

Quando attivato il Timeshift consente la visione differita di una trasmissione tv. E' possibile attivare il Timeshift in ogni momento, inserendo un dispositivo USB compatibile nel ricevitore e premendo il tasto TIMESHIFT sul telecomando.

Dopo l'attivazione del Timeshift, premere il tasto INFO sul telecomando per vedere le informazioni dettagliate:

|                  | INFO     |
|------------------|----------|
| PVR Mode         |          |
| Total Disk Space |          |
|                  |          |
|                  | FAT32    |
| Cluster Size     | 4 KB     |
| File Name        |          |
| Max Record Size  |          |
|                  |          |
| Record Bitrate   | 559 KB/S |
|                  | 0 KB     |
| Cur Pecord Size  |          |

Premere [avanti veloce] / [indietro veloce] per muoversi nell'attuale Timeshift. Premere il tasto STOP per terminare il Timeshift, il ricevitore tornerà alla riproduzione normale del programma.

# Specifiche tecniche

DVD/USB /SD/MMC Riproduzione dischi: DVD/DVD+RW/DVD+R/DVD-RW/DVD- R/CD / CD-R / CD-RW Codec video: MPEG-1(VCD)/MPEG- 2(SVCD/DVD)/MPEG-4 versione 3.11 / 4 / 5 / XVID Codec audio: MP3/WMA/WAV/Dolby Digital Contenitore: MPG /AVI Risoluzione: fino a 576p@30fps

#### DVB-T/T2

DVB-T/T2 video codec: MPEG4 AVC / H.264 HP@L4 / MPEG2 MP@ML.HL / H.265 (HEVC) DVB-T/T2 audio codec: MPEG-1/MPEG-2/layer I/II/AAC-LC/ HE-AAC/ Dolby Digital / Dolby Digital Plus Ampiezza bande DVB-T/T2: 7/8MHz Frequenze DVB-T/T2: VHF: 177.5 – 226.5MHz / UHF: 474 – 858 MHz Porta USB: USB 2.0 HIGH SPEED (5V)

Display: LCD TFT 9" Adattatore AC/DC: AC 100 - 240V-50/60Hz 0.5A / DC 12.0V-1.5A Consumo: Max 14W Batteria al litio: 7.4V / 1800mA Uscita AV (CVBS) Uscita cuffie STEREO da 3.5mm Uscita digitale HDMI (solo DVB-T/T2 fino a 1080p) Dimensioni: 250(L) x 186 (D) x 42(H) mm Peso:0.88kg

Accessori: Alimentatore x 1, Alimentatore 12V x1, Cavo AV RCA x1,

Telecomando x1, Antenna da esterno x 1, Auricolari x 1 AAA batteria x 2 Adattatore Antenna x 1

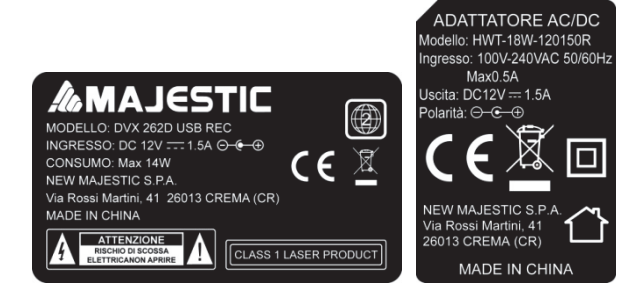

## INFORMAZIONE AGLI UTENTI DI APPARECCHIATURE DOMESTICHE

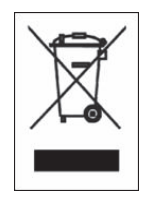

#### Ai sensi dell'art. 25 Comma 1 del Decreto Legislativo 14 Marzo 2014, n. 49 "Attuazione delle Direttive 2011/65/EU e 2012/19/UE relative alla riduzione dell'uso di sostanze pericolose nelle apparecchiature elettriche ed elettroniche, nonché allo smaltimento dei rifiuti".

Il simbolo del cassonetto barrato riportato sull'apparecchiatura o sulla sua confezione indica che il prodotto alla fine della propria vita utile deve essere raccolto separatamente dagli altri rifiuti. L'utente dovrà, pertanto, conferire l'apparecchiatura giunta a fine vita agli idonei centri di raccolta differenziata dei rifiuti elettronici ed elettrotecnici, oppure riconsegnarla al rivenditore al momento dell'acquisto di una nuova apparecchiatura di tipo equivalente, in ragione di uno a uno.

L'adeguata raccolta differenziata per l'avvio successivo dell'apparecchiatura dismessa al riciclaggio, al trattamento e allo smaltimento ambientale compatibile contribuisce ad evitare possibili effetti negativi sull'ambiente e sulla salute e favorisce il reimpiego e/o riciclo dei materiali di cui è composta l'apparecchiatura.

Lo smaltimento abusivo del prodotto da parte dell'utente comporta l'applicazione delle sanzioni di cui alla corrente normativa di legge.

Eventuali pile o batterie ricaricabili contenute nel dispositivo devono essere smaltite separatamente negli appositi raccoglitori preposti alla raccolta delle pile esaurite.

#### CONDIZIONI GENERALI DI GARANZIA PER I PRODOTTI DELLA New MAJESTIC S.p.A.

Gentile Cliente, La ringraziamo per il Suo acquisto e Le ricordiamo che il prodotto risponde alle normative vigenti in fatto di costruzione e di sicurezza. Nel caso si dovessero riscontrare anomalie o difetti del prodotto, la New Majestic S.p.A. offre una Garanzia convenzionale soggetta alle condizioni qui riportate (precisando che la Garanzia convenzionale lascia impregiudicati i diritti del consumatore di cui al D.Lgs. n.206 del 06/09/2005). Per Garanzia si intende esclusivamente la riparazione o la sostituzione gratuita dei singoli componenti o dell'intero bene riconosciuti difettosi nella fabbricazione.

Il periodo di Garanzia non verrà rinnovato o prolungato a seguito di successiva rivendita, riparazione o sostituzione del prodotto stesso.

Le parti riparate, sostituite o il cambio totale del prodotto saranno garantiti per un periodo di **60 giorni** a partire dalla data della riparazione o della sostituzione e naturalmente per la restante durata della Garanzia stessa.

La Garanzia ha validità a partire dalla data comprovata da un documento fiscale valido (scontrino fiscale oppure fattura d'acquisto) per un periodo di **24 mesi** in caso di acquisto con scontrino fiscale e **12 mesi** in caso di acquisto con fattura fiscale (partita iva).

Ci sono dei beni che per le loro normali caratteristiche sono deperibili nel tempo oppure soggetti a consumo e usura derivanti dall'utilizzo, pertanto, per gli accessori inclusi nella confezione di vendita la Garanzia ha validità di **12 mesi**.

Un accumulatore ricaricabile si ritiene difettoso e sostituibile in Garanzia **12 mesi** solo quando risulta interrotto, ossia non eroga più energia e la tensione ai suoi capi è di Zero Volt. Nel caso in cui la capacità di erogare energia risultasse ridotta rispetto al prodotto nuovo (trattasi di consumo/usura) il periodo di Garanzia sarà di **6 mesi**.

#### Non sono coperti da Garanzia:

- Il deterioramento dovuto ad usura delle parti estetiche e di tutte le componenti che dovessero risultare difettose a causa di negligenza o trascuratezza nell'uso, di errata manutenzione ovvero di circostanze che non possano ricondursi a difetti di fabbricazione dell'apparecchio.
- I manuali d'uso, i software di terzi, le configurazioni, le applicazioni o i dati scaricati dal cliente.
- I difetti causati da un uso improprio del prodotto (cadute, pressioni, deformazioni o uso di oggetti appuntiti).
- Apertura, modifica o riparazione del prodotto da parte di soggetti diversi dal Centro Assistenza Autorizzato.
- I numeri di serie, la data di produzione , il codice a barre o il codice <u>IMEI</u> \* che risultano essere cancellati, alterati o illeggibili.

Per interventi in Garanzia si prega di rivolgersi presso uno dei Centri Assistenza Autorizzati

della New Majestic S.p.A., la cui lista completa è consultabile sul sito <u>www.newmajestic.com</u>, oppure presso il punto vendita dove è stato acquistato il prodotto, consegnando il tagliando di Garanzia debitamente compilato ed allegando lo scontrino fiscale relativo l'acquisto.

#### ATTENZIONE:

# È opportuno conservare integri sia l'imballo che tutti gli accessori in esso contenuti, poiché in caso di invio al laboratorio tecnico è meglio utilizzare la confezione originale con tutti i suoi accessori.

New Majestic S.p.A.

\* IL CODICE IMEI E' PER SMARTPHONE, TELEFONI & TABLET 3G/4G

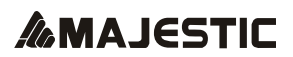

PORTABLE DVD PLAYER

DVX 262D USB REC

Imported by: New Majestic SPA via Rossi Martini 41, 26013 Crema (CR) www.newmajestic.com MADE IN CHINA

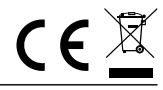

# **Table of Contents**

| Safety Precautions                                 | 2  |
|----------------------------------------------------|----|
| Introduction                                       | 2  |
| Location of Controls                               | 3  |
| Remote Control                                     | 3  |
| Quick Starting Guide                               | 4  |
| Connecting the Earphone                            | 5  |
| Connecting To Optional Equipment                   | 5  |
| Playing Back a Disc                                | 6  |
| Playback a CD with multimedia files (JPEG/MP3/AVI) | 7  |
| Locating a Specific Title, Chapter or Track        | 7  |
| Playing Repeatedly                                 | 7  |
| Playing In Favorite Order                          | 8  |
| Using the On-Screen Display                        | 9  |
| Selecting the Camera Angle                         | 9  |
| Settings menu                                      | 12 |
| TV function (DVB-T/T2)                             | 14 |
| First Time Installation                            | 14 |
| Basic Operation                                    | 14 |
| (1). Program Manage Settings                       | 14 |
| (2). Picture Setting                               | 17 |
| (3). Channel Search                                | 18 |
| (4). Time Setting                                  | 19 |
| (5). Option                                        | 20 |
| (6). System Setting                                | 20 |
| (7). USB                                           | 21 |
| Trouble Shooting Guide                             | 25 |
| Specifications                                     | 26 |

# **Safety Precautions**

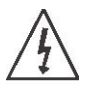

The lightning flash with an arrowhead symbol within an equilateral triangle is intended to alert the user of the presence of uninsulated "dangerous voltage" within the product's enclosure that may be of sufficient magnitude to constitute a risk of electric shock to persons.

Warning: Risk of electric shock, do not open the battery cover, the back battery cover for your safety.

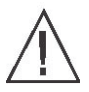

The exclamation point within an equilateral triangle is intended to alert the user of the presence of important operating and maintenance (servicing) instructions in the literature accompanying the appliance.

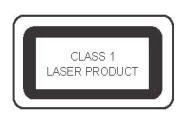

Operation is subject to the following two conditions:

(1) This device may not cause harmful interference,

(2) This device must accept any interference received.

Including interference that may cause undesired operation.

Warning: Do not expose this appliance to rain or moisture, due to the high risk of fire or electric shock. And do not open the cabinet for dangerous high voltages are present inside the enclosure. Only qualified service personnel should attempt this.

Caution: During playback, the disc spins at high speed, so do not lift or move the player, doing so may damage the disc.

CAUTION: This Digital Video Disc Player employs a Laser System. There are no user serviceable parts therefore refer all servicing to qualified personnel. Visible laser radiation when open and interlocks defeated. Use of controls or adjustments or performance of procedures other than those specified herein may result in hazardous radiation exposure.

DO NOT STARE INTO BEAM.

# Introduction

This new portable DVD player is designed for enjoyment of all forms of disc media. And it has USB and SD/MMC port automatic identification, compatible with various formats of AV files. It's slim shape allows it to be easily carried.

This player incorporates the latest digital audio/video (AV) technologies to give you the ultimate in listening and viewing pleasure.

This new player also supports CD, and JPEG. This player also has several unique features, large LCD screen, multi-angle and multi-language, Parental Control (to prevent children from viewing inappropriate content), and Kodak Picture CD compatibility.

# Location of Controls

## The main screen

#### Front face

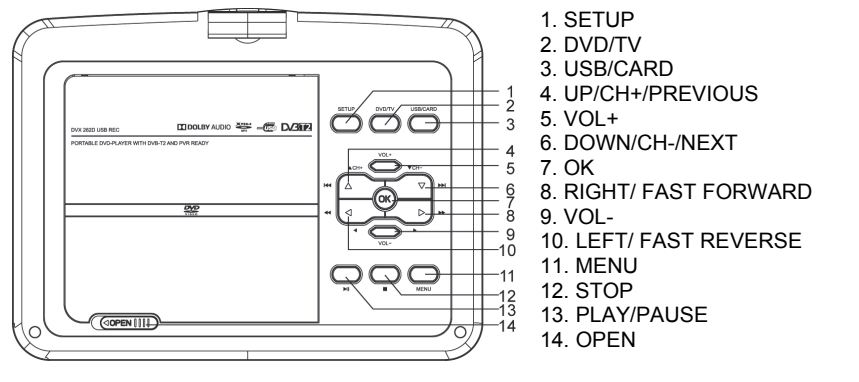

#### **Right side**

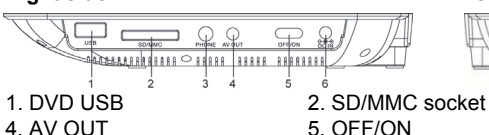

- 4. AV OUT
- 7 TV USB

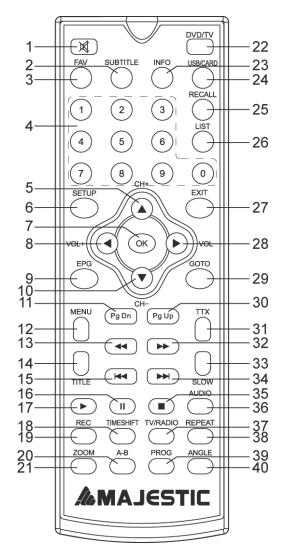

# **Remote Control** The remote control

- 1. Mute
- 4. Numbers(0-9)

8. DVB-T2

- 7. OK
- 10. Down/Channel-
- 13 Fast Reverse
- 16. Pause
- 19. REC
- 22. DVD/TV
- 25. Recall
- 28. Right/Volume-
- 31. TTX
- 34. Next
- 37. TV/Radio 38. Repeat 39. Program (Yellow) 40. Angle (Blue)

#### Left side

2. Subtitle

14. Title

17. Play

23. Info

29 Goto

35. Stop

5. Up/Channel+

8. Left/Volume+

11. Page Down

20. A-B (Green)

32. Fast forward

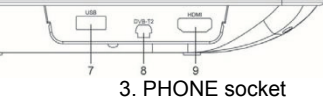

6. DC IN 12V 9. HDMI

- 3. Fav
- 6. Setup
- 9. EPG
- 12 Menu
  - 15 Previous
  - 18. Timeshift
  - 21. Zoom (Red)
- 24. USB/CARD
- 27. Exit 26. Recording List
  - 30. Page Up
  - 33. Slow
  - 36. Audio

3

# Operating with the remote control

1. The remote control must point at the remote sensor, in order for the DVD player to function correctly.

2. The remote works best at a distance less than 3 meters and at an angle of up to  $60^\circ$  toward the front of the unit.

3. Obstacles should not remain in between the remote control and the remote sensor on the main unit.

# Quick Starting Guide

- 1. Connect the power adapter (supplied with the player) to the side input plug and to a wall outlet. Do not use any other device otherwise specified by your dealer.
- 2. The screen panel of the portable DVD opens to a maximum 180 °. And it can rotate 270°.
- 3. Push the OPEN button to open the disc cover.
- 4. Insert a DVD disc with label side facing upward.

Align the center of the DVD disc with the center of the disc guide. Press gently down on the DVD to snap the disc into place, and then close the disc cover.

5. Slide the power switch on the right side of the unit to power it on.

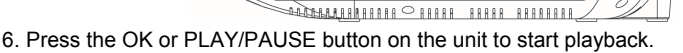

The DVD player will immediately start rendering the DVD program.

USB

When you want to stop, press the STOP button, it will return to the power-on logo. The player can be recharged while playback.

SD/MMC

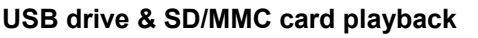

• Insert a USB drive into the USB port. Press USB/CARD on the unit or USB/CARD on the remote to play the readable files in it.

• Insert a SD/MMC Card into the SD/MMC Card port. Press USB/CARD on the unit USB/CARD on the remote to play the readable files in it.

NOTE: If there is not any U drive or memory card being inserted in the player, it will return to DVD mode.

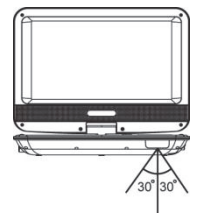

Power off/on

 $\frown$ 

DC 9V

# **Connecting the Earphone**

## **Connecting earphone**

- 1. Connect the earphone. earphone with a 3.5 mm stereo plug can be connected.
- 2. Adjust the volume by pressing the VOL+/VOL- buttons on the remote control.

The right side of the portable

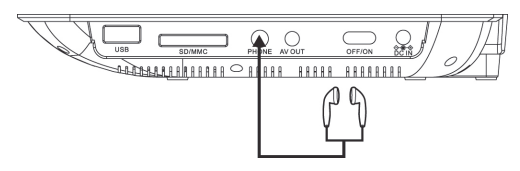

 $\triangle$  Avoid listening to sound at levels which may be harmful to your ears.

# AV output

it is possible to connect an external audio/video system by using the RCA cables supplied with the unit.

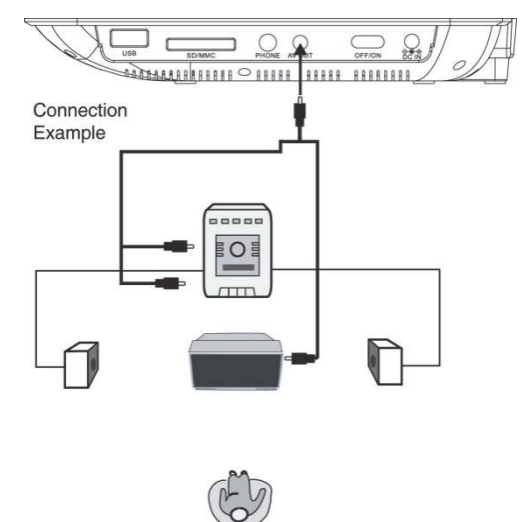

# Playing Back a Disc

# After inserting a DVD disc

- 1. Press TITLE/MENU to access the menu screen.
- 2. Press DIRECTION keys to select the title.
- 3. Press the OK button.

The DVD video player will start playback from the title selected.

# Title 3 Title 4

Title

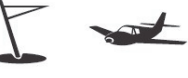

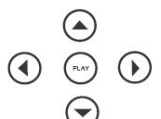

# Fast forward & rewind

You can playback a disc at 2x, 4x, 8x, 16x or 32x the normal speed for fast forward or rewind.

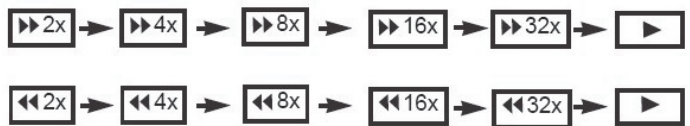

Press the REV or FWD button during playback.

The playback speed becomes double the normal speed.

The playback speed changes, each time you press the REV or FWD button.

Note:

The function is invalid on some DVD discs.

# Playing in slow-motion

A disc can also be played back in slow motion. Press the SLOW button during playback.

TV SCREEN

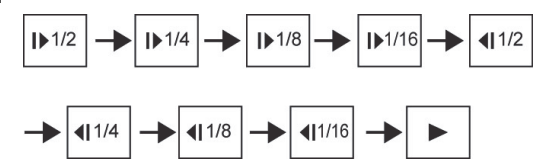

The playback speed becomes 1/2, 1/4, 1/8, or 1/16 of the normal speed each time you press the SLOW button.

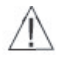

During REV, FWD and slow-motion playback, the sound is muted. The function is invalid on some DVD discs.

# Playback a CD with multimedia files (JPEG/MP3/AVI)

1. When a data CD is loaded, it will start playback automatically.

2. Select a folder or a file. Press UP or DOWN to select a folder, and press OK to view folder contents.

3. You can use the button REPEAT to select one playback mode Press UP or DOWN to choose the file you want to play, then press REPEAT button.

4. Press OK to enjoy the selected files.

5. Use the STOP or MENU button to view the contents.

6. During pictures playback, press the ZOOM button on the remote control,

Zoom 100%  $\rightarrow$  Zoom 125%  $\rightarrow$  Zoom 150%  $\rightarrow$  Zoom 200%  $\rightarrow$  Zoom 75%  $\rightarrow$  Zoom 50%  $\rightarrow$  Zoom 100% (normal size).

# Locating a Specific Title, Chapter or Track

DVD discs are normally divided into titles which are sub-divided into chapters. moreover, cds are divided into tracks.

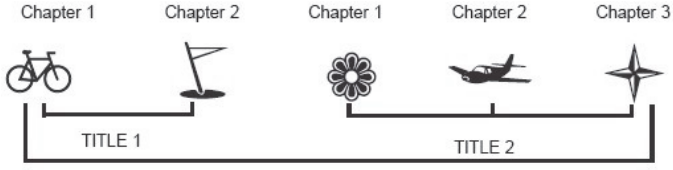

DVD Video Disc

#### Locating a title using the title menu

You can locate a specific title using the title menu function, if a DVD video disc contains a title menu.

1. Press the TITLE button

On the screen, the title menu will appear.

2. Press the DIRECTION keys to select the title you want.

You can also directly locate a specific title by pressing its assigned number with the number buttons.

3. Press the OK button

This will cause the DVD video player to start playback from chapter 1 of the title selected. You also can use skip buttons to select a title or track desired: Press **I** to the button repeatedly till the one displays.

# **Playing Repeatedly**

This DVD video player allows you to playback a specific TITLE, CHAPTER, TRACK, or SEGMENT REPEATEDLY. (TITLE REPEAT, CHAPTER/TRACK REPEAT, A-B REPEAT)

#### How to repeat a title, chapter, or disc

During normal playback, press the REPEAT button.

The repeat mode changes, each time you press the REPEAT button.

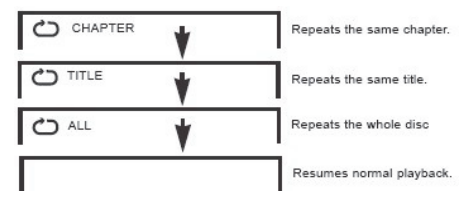

## How to repeat a specific segment

1. Press the A-B button at the beginning of the segment in which you want to repeat playback (point A).

2. Press the A-B button again at the end of the segment (point B)

The DVD video player will automatically return to point A and start to repeat playback of the selected segment (A-B).

3. Press the A-B button to cancel the A-B repeat function

The DVD video player will resume to normal playback.

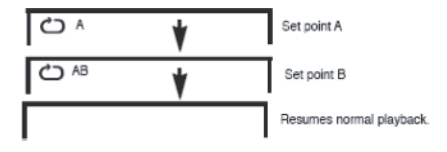

# Playing In Favorite Order

# How to set titles, chapters, or tracks in a favorite order

1. Press the PROGRAM button.

PROGRAM MENU displays on the screen.

| TT: CH:   | 6 TT: CH:  |           |
|-----------|------------|-----------|
| 2 TT: CH: | 7 TT: CH:  |           |
| 3 TT: CH: | 8 TT: CH:  |           |
| 4 TT: CH: | 9 TT: CH:  |           |
| 5 TT: CH: | 10 TT: CH: |           |
| EXIT      | NEXT       | <b>H4</b> |

2. Using the numbered button, select the items you want in the order you want them programmed in.

The number of the item selected will be input into the PROGRAM volume.

- 3. Highlight START and press OK to start program playback.
- 4. To clear the programmed, move the cursor to STOP and then press OK to confirm it.

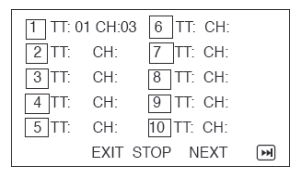

# Using the On-Screen Display

This unit allows you to view the operational status and disc information on your TV screen.

# Checking the operational status

With this function you can view on your TV the following: Current title -Track number -Total playing time.

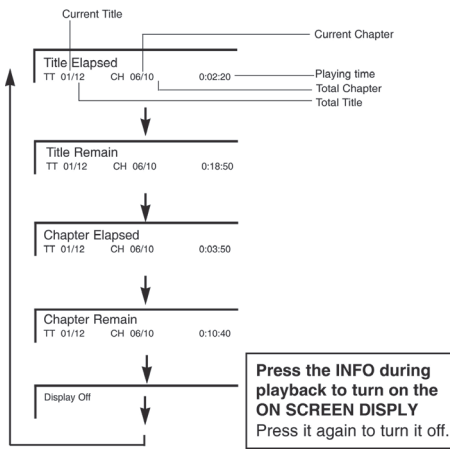

# Selecting the Camera Angle

This DVD video player allows you to select from several different angles.

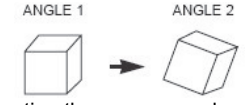

Selecting the camera angle

# How to change the camera angle

If the DVD video disc was recorded with multiple angles, you have the option to change the camera angle of the scene you are watching.

When you play back a scene recorded with multiple angles, press ANGLE button, then select the number button.

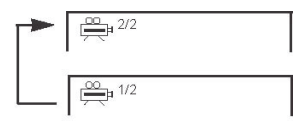

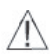

The angle function will not work on DVD video discs that does not contains recorded with multiple angles.

# Settings menu

This unit allows you to customize the performance to your personal preference.

- 1. Press SETUP.
- 2. Press DIRECTION keys to select category (highlight), then press OK.
- 3. Press SETUP to quit the menu.

## **General Setup**

| General                                                          | Audio                      | Video                        | Preference |
|------------------------------------------------------------------|----------------------------|------------------------------|------------|
| General                                                          | Stetup Pag                 | je                           |            |
| TV Display<br>Angle Mark<br>OSD Lang<br>Screen Sav<br>Last Memor | V<br>C<br>E<br>er C<br>y C | /ide<br>in<br>NG<br>in<br>in |            |

TV display: Choose a setting between

• 4:3/PS (pan and scan)

• 4:3/LB (letterbox)

• Wide (widescreen).

Angle Mark: select display angle, when playing multi-angle DVD disc. OSD language: choose the desired OSD language.

Screen saver: in ON mode a screen saver is activated, after some time

**Last memory:** This function memorizes the end of the last playback and will resume from that point if the function is enabled.

## Audio Setup

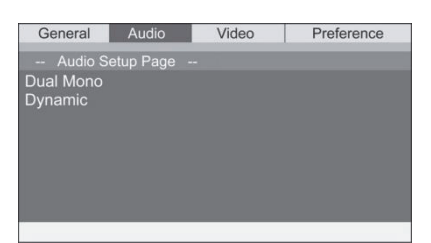

Press DIRECTION keys to choice according to confirm the menu.

| General                         | Audio       | Video       | Preference                           | General                         | Audio     | Video | Preference |
|---------------------------------|-------------|-------------|--------------------------------------|---------------------------------|-----------|-------|------------|
| Audio S<br>Dual Mono<br>Dynamic | etup Page - | -<br>-<br>- | Stereo<br>Mono<br>R-Mono<br>Mix-Mono | Audio S<br>Dual Mono<br>Dynamic | etup Page |       | FULL<br>   |
| -                               |             |             |                                      | Set DRC To                      | Full      |       |            |

#### DUAL MONO:

- STEREO: The audio frequency on the Left & Right channels will be output respectively from the Left & Right speakers.
- **LEFT-MONO:** The audio frequency on the Left & Right channels will be output only from the Left speaker.
- **RIGHT-MONO:** The audio frequency on the Left & Right channels will be output only from the Right speaker.
- MIX-MONO: The audio frequency on the Left & Right channels will be merged together and output from both Left & Right speakers.

#### Dynamic

When watching a disc with high dynamic audio at low volumes you can increase the dynamic range to reduce the loss of sound details.

## Video Setup

| General                             | Audio           | Video | Preference |
|-------------------------------------|-----------------|-------|------------|
| Video St                            | tetup Page      |       |            |
| Sharpness<br>Brightness<br>Contrast | Mi(<br>00<br>00 | 9     |            |
|                                     |                 |       |            |

#### Sharpness

Set the video sharpness level. Select from:-

Low • Medium • High

#### Brightness

Set the video brightness level. Use the  $\blacktriangleleft$ / buttons to increase or decrease from -20 to +20. Press the OK button to complete the setting.

#### Contrast

Set the video contrast level. Use the  $\triangleleft/\triangleright$  buttons to increase or decrease from -16 to +16. Press the OK button to complete the setting.

#### Preference

| General                                                                      | Audio                | Video       | Preference |
|------------------------------------------------------------------------------|----------------------|-------------|------------|
| Preferer                                                                     | nce Page             |             |            |
| TV Type<br>Audio<br>Subtitle<br>Disc Menu<br>Parental<br>Password<br>Default | PA<br>EN<br>EN<br>EN | L<br>G<br>G |            |
| 3                                                                            |                      |             |            |

#### DVD type

Set this option to whatever type of disc you are watching. NTSC, PAL or MULTI (to set automatically).

#### Audio

Choose the default audio setting. This means the Portable DVD Player will automatically select this language as the audio track (if available).

#### Subtitle

Select the default subtitle language.

#### Disc menu

This option sets the default DVD menu language. Once set if the DVD you are watching contains a menu with your specified language that is used by default.

#### Parental lock

DVD video discs equipped with the parental lock function are rated according to their content. The contents allowed by a parental lock level and the way a DVD video disc can be controlled may vary from disc to disc. For example, if the disc allowed, you could edit out violent scenes unsuitable for children and replace them with more suitable scenes, or lock out playback of the disc all together.

- 1. Press SETUP, the SETUP MENU appears on the screen.
- 2. Select Preference Page, press DIRECTION keys
- 3. Select Parental, press OK.
- 4. Select ratings, press OK.

| 1 | KID SAFE |
|---|----------|
| 3 | PG       |
| 4 | PG13     |
| 6 | R        |
| 7 | NC17     |
| 8 | ADULT    |

5. Enter your password then press OK. The pre-set password is 123456.

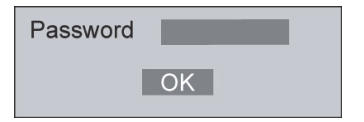

6. Press SETUP to exit setup.

#### Password

- 1. Select Password/Change and confirm with OK button.
- 2. Enter old password. (pre-set password is 123456)
- 3. Enter new password.

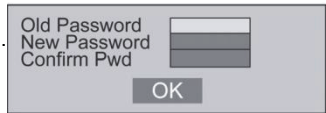

4. Re-enter to confirm your new password.

5. Press OK.

- 6. Press SETUP to exit.
- Note: in case you forget your password, it is possible to repair it by using the master password for unlocking which is "136900".

#### Default

Activating this option resets every setting to the factory default.

# TV function (DVB-T/T2) First Time Installation

Please set the power switch to ON to turn on the unit.

Connect the TV antenna to the supplied adaptor.

In case you want to use the device outdoor, you have to connect external antenna supplied in the package. (NOTE: portable antenna available in the accessories should be used only outdoor, in areas without obstacles which can interfere in the reception. External antenna cannot be compared to home antenna, it's normal that it can receive less channels.)

If you are using the DVB-T2 system for the first time or have restored the unit to factory default, the installation guide menu will appear on your screen.

Press 'OK' to start to do channel searching.

| Installation Gui                          |     |                  |   |
|-------------------------------------------|-----|------------------|---|
| OSD Language<br>Country<br>Channel Search | (   | English<br>Italy | > |
| 🚥 Exit                                    | ، 🕲 |                  |   |

- (1) [OSD Language] press RIGHT/LEFT key to select a language.
- (2) [Country] press RIGHT/ LEFT key to select your country of residence.
- (3) Once channel tuning is complete, you can start watching TV programs.

# Basic Operation (1). Program Manage Settings

To access the Menu, press the SETUP button and select [Program], using the RIGHT/LEFT keys to navigate through the menu.

The Menu provides option to adjust the Program Manage Settings. Select an option and press OK or RIGHT to adjust that setting. Press the EXIT button to exit the Menu.

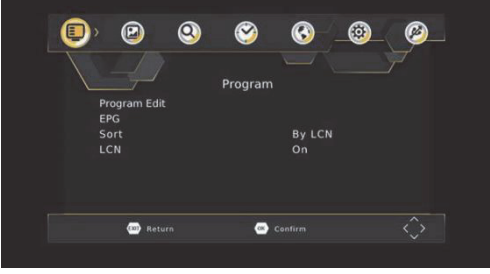

## (a) Program Edit

To edit your program preferences (lock, skip, favorite, move or delete), you will need to enter the Program Edit Menu. This Menu requires a password to access. Enter the default password '000000'. The master unlock password is '888888'.

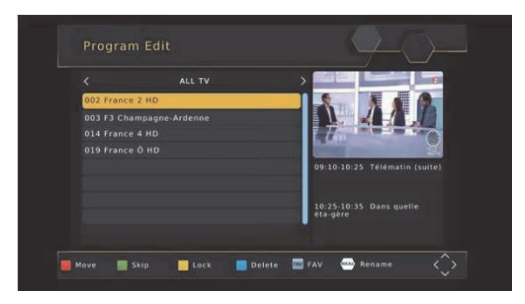

#### Set Favorite Channels

You can create a shortlist of favorite programs that you can easily access. Set Favorite TV or Radio program:

- 1. Select your desired channel then press the FAVOURITE button.
- Choose a category to assign the channel and confirm with OK button.
- 2. Repeat the previous step to select more Favorite channels.
- 3. To confirm and exit the Menu, press the EXIT key.

#### Disable Favorite TV or Radio Channel:

Select the Favorite channel and select "disable" to cancel.

#### View Favorite Channel

- 1. While in normal viewing mode, press favorite button and the favorite Menu will appear.
- 2. Press UP/DOWN to browse through your Favorite Channels.
- 3. Press OK to select your favorite channel.

#### Delete a TV or Radio Program

- 1. Select the Program and then press the BLUE button. A warning message will appear. Press OK to delete the channel.
- 2. Repeat the previous step to select more to channels delete.

#### Skip TV or Radio Channel

- 1. Select the channel you would like to skip and press the GREEN button. A skip symbol is displayed. The channel is marked as a skip.
- 2. Repeat the previous step to skip more channels.
- 3. To save your settings and exit the menu, press EXIT key.

#### Disable the Skip Channel function:

Select the Skip channel and press the GREEN button on the remote control to cancel.

#### Move a TV or Radio Program

- 1. Select the preferred channel then press the RED button. A move symbol will appear.
- 2. Press UP/DOWN to move the channel.
- 3. Press OK to confirm.
- 4. Repeat the above steps to move more channels.

#### Lock Program

You can lock selected programs for restricted viewing.

#### Lock a TV or Radio channel:

- 1. Select the preferred channel then press the YELLOW button. A lock-shaped symbol is displayed. The channel is now marked as locked.
- 2. Repeat the previous step to select more channels.
- 3. To confirm your settings and exit the menu, press the EXIT button.
- 4. Press the YELLOW button to disable the locked
- 5. To view the locked channel, you will be required to enter either the default password '000000' or your last set password. The master unlock password is '888888'.

## (b) EPG (Electronic program guide)

This feature shows the TV program listings for each channel for the following 7 days. By default, when the EPG is opened, the current channel's listings are shown. To view listings for other channels, press the LEFT and RIGHT arrow keys. The display shows the buttons to press to go forward or backward in the programs listing.

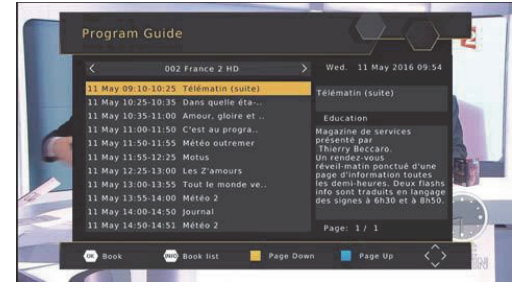

#### Red/Green : event list page Down/page Up Yellow/Blue : Detail Info page Down/ page Up

Note: Please see section (d) "Scheduling" to learn how to schedule program recordings and channel preview.

#### Timer display

To set the receiver to change to a channel at a specific time (e.g. at the start of your favorite program) while you are watching another channel, please follow these steps:

- Press EPG to open the full listings.
- Select the TV channel using the LEFT / RIGHT arrow keys.
- Select the TV program you want to watch later.
- Press OK. On the window that pops up, you are able to modify the channel, date and time,

as well as optionally selecting to repeat this action on a regular basis.

Select "View" in the "Mode" option.

Press EXIT

A few seconds before changing channels, a warning message with a count-down is displayed screen, which will change to the programmed channel when the count-down ends

# (c) Sort

Sort your channels from the following options:

[By LCN] - Sort the channels in ascending order.

[By Service Name] - Sort the channels in alphabetical order.

[By Service ID] - Sort the channels according to the station.

[By ONID] - Sort the channels according to ONID.

## (d) LCN (Logical channel number)

Set LCN on or off (suggested as ON).

# (2). Picture Setting

To access the Menu, press SETUP then select [Picture] using the RIGHT/LEFT key. The Menu provides options to adjust the video settings. Press UP/DOWN to select an option and press RIGHT/LEFT to adjust that setting. Press EXIT to exit the menu.

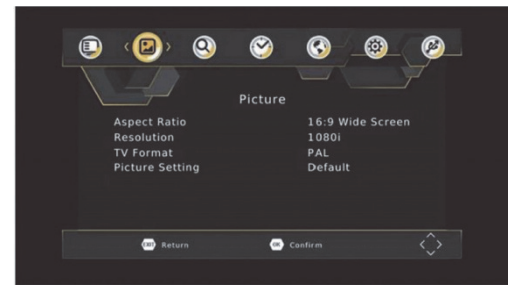

## (a) Aspect Ratio

Change the aspect ratio of Video.[Auto], [16:9 PillarBox], [16:9 Pan&Scan], [4:3 LetterBox], [4:3 Pan&Scan], [4:3 Full],[16:9 WideScreen]

## (b) HDMI Resolution

Set the correct video resolution supported by the TV. [480P]: for NTSC TV system. [480i]: for NTSC TV system [576P]: for PAL TV system. [576i]: for PAL TV system. [720P]: for NTSC or PAL TV system. [1080i]: for NTSC or PAL TV system. [1080P(50HZ)]: for NTSC or PAL TV system. [1080P(60HZ)]: for NTSC system.

## (c) TV Format

If the picture does not appear to be correct you can change this setting. This should match the most common setting for TVs in your country.

[NTSC]: for NTSC system TV. [PAL]: for PAL system TV.

## (d) Picture Setting

Set the picture is Default or Users. Select "Users" and press OK to modify the value of saturation, contrast, brightness, hue, sharpness.

# (3). Channel Search

To access the menu, press SETUP select [Search Channel] using the RIGHT/LEFT keys. This Menu provides options to adjust the Search Channel settings.

Press UP/DOWN to select an option and press RIGHT/LEFT to adjust the setting . Press EXIT to exit the Menu.

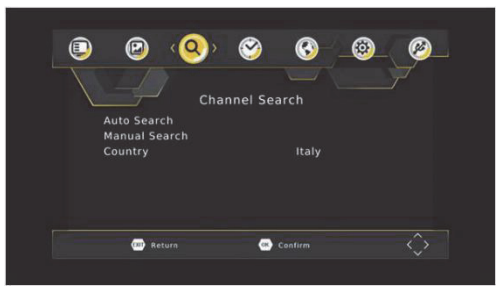

# (a) Auto Search

This option will automatically search for channels and save them once the scanning is complete. All previously saved channels and settings will be deleted.

- 1. Select [Auto Search] and press OK or RIGHT to start channel search.
- 2. To cancel channel search, press EXIT. Any channels that have been found will be saved.

| Channel Search                              |                                                |
|---------------------------------------------|------------------------------------------------|
| 546.0MHz/8MHz                               |                                                |
| 001 La 1<br>002 La 2<br>003 24h<br>004 Cian | Hadde: 003<br>001 RHE1<br>002 RNEC<br>003 RNE3 |
| Progress                                    |                                                |
| Exit                                        | 🥯 Skip                                         |

# (b) Manual Search

This option allows you to scan for new channels without deleting previously saved channels and settings.

1. Select [Manual Search] then press OK or RIGHT.

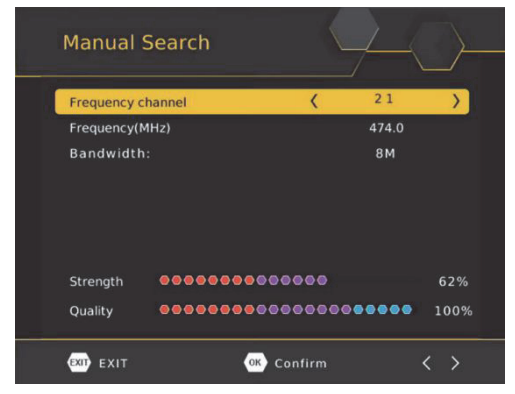

- 2. Press the RIGHT/LEFT key to select the channel frequency.
- 3. Press OK to start searching channels.

If a channel is found, it is saved and added to the channels list. If channels can not be found during searching, the unit will exit automatically.

# (c) Country

Select your country of residence.

# (4).Time Setting

To access the Menu, press SETUP then select [Program] using the RIGHT/LEFT keys. The Menu provides options to adjust the time settings. Press UP/DOWN to select an option and press RIGHT/LEFT to adjust the settings. Press EXIT to exit the menu.

## (a) Time offset

Select auto or manual for GMT offset adjustments.

#### (b) Country Region

Select the Country Region when [Time Offset] is set to Auto.

## (c) Time Zone

Select the Time Zone Offset when [Time Offset] is set to Manual.

# (5). Option

To access the Menu, press SETUP and select [Option] using the RIGHT/LEFT keys. The menu provides options to adjust the OSD Language, Subtitle Language and Audio Language.

Select an option and press RIGHT/LEFT to adjust the setting. Press EXIT to exit the Menu

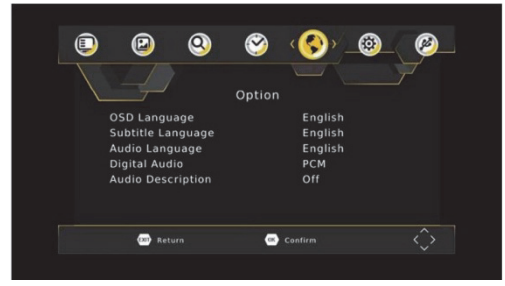

## (a) OSD (On Screen Display) Language

Select an OSD language.

#### (b) Subtitle Language

Select the preferred subtitle language (if available - depends on broadcasting)

#### (c) Audio Language

Select the preferred audio language for watching TV channels. If the language is not available, the default program language will be used.

## (d) Digital Audio

Select the type of digital audio between [PCM], [RAW HDMI ON], [RAW HDMI OFF], [OFF]

## (e) Audio Description

Set audio description volume (if available-depends on broadcasting)

# (6). System Setting

To access the Menu, press SETUP and select [System] using the RIGHT/LEFT keys. The menu provides options to adjust the system settings.

Press the UP/DOWN key to select an option and press RIGHT/LEFT to adjust the setting. Press EXIT to exit the Menu.

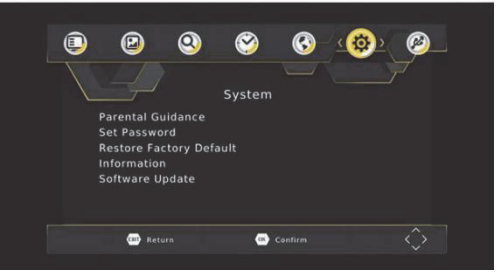

## (a) Parental control

When DVB-T box is used by children it is possible to block certain programs, which are for adults.

NOTE: this function must be supported by the channel.

## (b) Set Password

Set or change the password for locked programs. Enter your old password or the default password '000000'. You will then be asked to enter your new password. Press OK button to confirm your new password.

Once it is confirmed, press EXIT to exit the Menu. The master unlock password is '888888'.

## (c) Restore Factory Default

Reset your Set Top Box to the Default Factory Settings.

In Main Menu select [Restore Factory Default] using the RIGHT/LEFT keys and press OK or RIGHT to select. Enter your password or the default password '000000' and press OK to confirm. This option will delete all preset channels and settings. The master unlock password is '888888'.

## (d) Information

View model, hardware and software information.

## (e) software update

Whenever in future there will be available updates on our web site, use this function to proceed with upgrade.

# (7). USB

To access the Menu, press the SETUP button and select [USB] using the RIGHT/LEFT keys. The menu provides options to playback Music, Photo and Multimedia files. It can support AVI, MP3, WMA, JPEG and BMP formats.

The unit will support USB device with FAT32/NTFS file system.

To access the Menu, press the MENU button and select [USB] using the RIGHT/LEFT keys. The menu provides options to playback Multimedia files. Here is the list of supported formats: Video Codec: MPEG-2/4 (H.264) / VC-1 / AVS / AVS+ / VP8 / HEVC (H.265)

Audio Codec: MPEG-1 / MPEG-2 layerl/II / MP3 / WMA / WMA / Dolby Digital/Dolby Digital Plus /IEC958 SPDIF

#### Container: TS / MPG / MP4 / AVI / MKV / FLV / DIVX

#### Resolution:1080p / 1080i / 720p / 576p / 576i / 480p / 480i Frame: MPEG-2/4 1080p@30fps (H.264) / 1080p@60fps / VC-1 2048\*1024p@30fps / AVS /AVS+ 1080p@60fps / VP8 1080p@30fps / HEVC 1080p@60fps

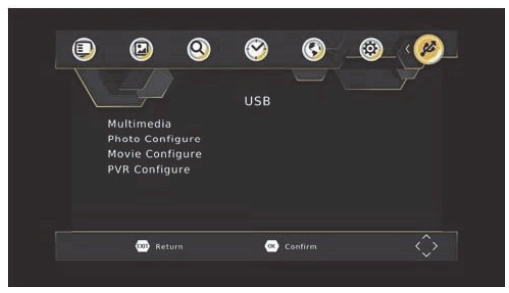

The unit will only support USB device with FAT32 I NTFS file system.

#### (a) Multimedia:

When a USB device is attached you can select from the Music, Photo, Movie, or REC options in this menu (DVB-T/T2 recording) using the RIGHT/LEFT keys and OK to select. If a USB device is not connected, the warning message "No USB device is Found" will appear.

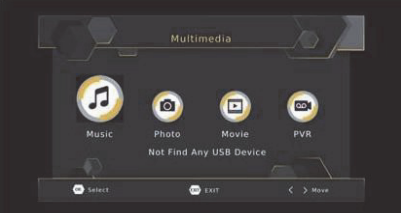

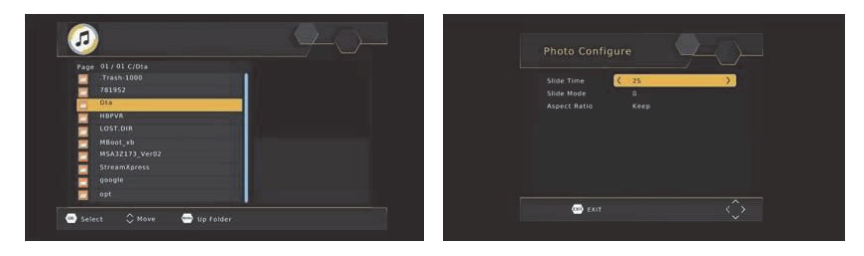

#### (b) Photo configure:

-Slide Time: adjust slide show interval to 1~8 seconds.

-Slide Mode: adjust slide show effect as mode 0~59 or random.

#### -Aspect Ratio:

[Keep]: Play picture in its original aspect. [Discard]: Play picture in full screen mode.

## (c) Movie Configure:

#### - Subtitle Specific:

[Small]: Displays the subtitle as small mode. [Normal]: Displays the subtitle as normal mode. [Big]: Displays the subtitle as big mode.

#### - Subtitle BG:

[White]: Displays the subtitle in white background. [Transparent]: Displays the subtitle in transparent background. [Grey]: Displays the subtitle in grey background. [Yellowgreen]: Displays the subtitle in yellowgreen background.

#### - Subtitle Font Color:

[Red]: Displays Subtitle in red font. [Blue]: Displays Subtitle in blue font. [Green]: Displays Subtitle in green font. [White]: Displays subtitle in white font [Black]: Displays subtitle in black font

# (d). USB Recording

This function is available only when a USB storage device is connected to the receiver. Instant recording:

If you want to start recording alive show, which is currently being broadcast, go to the desired channel and press the REC button. Press again to stop recording. Schedule a Recording:

To schedule a recording before broadcast (e.g. record your favorite show while you're out), follow these steps:

• Press EPG to open the full listings.

- Select the TV channel using the LEFT/RIGHT arrow keys.
- Select the TV show you want to record.

• Press OK. On the window that pops up, you are able to modify the channel, date, recording start -time and recording end-time, as well as optionally selecting to repeat this action on a regular basis.

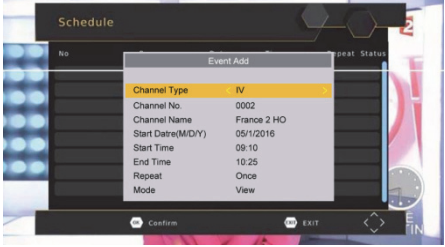

• Select "OTHER RECORDING" in the "Mode" option.

• Press EXIT.

A few seconds before starting to record, a warning message with a count-down is displayed on screen, which will change to the programmed channel when the count-down ends. Once the recording has finished, a confirmation message appears on screen.

To view the scheduled events, press the blue button.

To delete a scheduled event, select the event and press the blue button.

When recording is finished, both manual or program, it is possible to play it by pressing LIST button ot remote control or browsing USB device contents by using REC menu (Menu/USB/Multimedia/REC). The recording files can be deleted on this unit, you can go to the PVR, and press yellow button to delete it. It is also possible to rename the recording by using green button on remote.

Note: contents management is possible only if window preview playback is not started (OK button on remote).

TV program is recorded in PVR format (.mts), which can be played from this product, or from a computer with the appropriate software (for ex, VLC), but it cannot be played by a normal DVD player. For recording the high definition TV programs, the version of usb device should be 2.0HIGH SPEED or above, otherwise the unit may can not record the hd programs correctly.

Note:

Scheduled recording only works when the unit power is on, it can not work when the unit is standby.

Note:

- We cannot guarantee compatibility (operation and/or bus power) with all USB mass storage devices and assume no responsibility for any loss of data that may occur when connected to this unit.

- With large amounts of data, it may take longer for the system to read the contents of a USB device.

- Some USB devices may not be properly recognized.

- Even when they are in a supported format, some files may not play or display depending on the content,

# (e) Timeshift

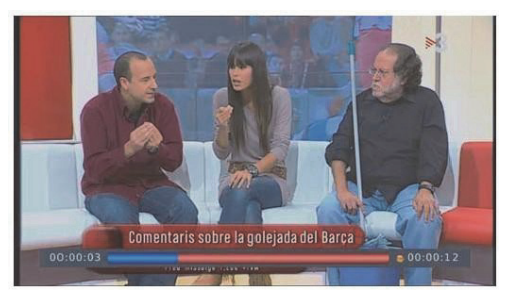

When you are playing the program, you can insert the USB, and at any time you can press the [Time shift] button, the frame will be paused, and you may press the [PLAY] button after a second, it will start to timeshift now. Press [Info] key to see time shift information as below:

| PVR Mode        |          |
|-----------------|----------|
|                 |          |
|                 |          |
|                 |          |
|                 | 4 KB     |
|                 |          |
|                 |          |
|                 |          |
| Record Bitrate  | 559 KB/S |
|                 | 0 КВ     |
| Cur Becord Size |          |

- You can press [fast forward]/[fast back] to move in the current recording.

Press [Stop] button to end the timeshift, and it will back to the normal playing of the program

# **Trouble Shooting Guide**

| Symptom                               | Correction                                                                                                    |
|---------------------------------------|----------------------------------------------------------------------------------------------------|
| No power                              | <ul> <li>Check if the AC adapter of power plug is connected securely.</li> <li>If powered with the battery, check if it is exhausted.</li> </ul>                                                                                                    |
| No picture/sound                      | <ul> <li>Make sure the connection is in good condition; volume is<br/>not too low; audio receiver or TV work normally; audio<br/>setting is proper.</li> </ul>                                                                                                    |
| The player does not<br>start playback | <ul> <li>The DVD+-RW you played should be finalized, and not be<br/>an empty disc.</li> <li>Place the disc with the graphics side up and make sure<br/>it's inside the guide.</li> <li>Make sure the disc is free from scratches &amp; fingerprints.</li> <li>Insert a playable disc. (Check the disc type and color<br/>system).</li> <li>Do not playback a disc which region code is different from<br/>that of your player.</li> <li>Clean the disc.</li> <li>Cancel the parental lock function or change the parental<br/>lock level. (The Pre-set password is 123456.)</li> <li>Reset the player.</li> </ul> |

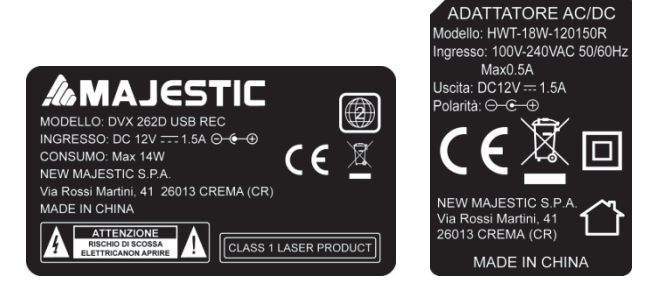

# **Specifications**

#### DVD/USB/SD/MMC

Playback Disc: DVD / DVD+RW/DVD+R/DVD-RW/DVD-R/CD / CD-R / CD-RW Video Codec: MPEG-1(VCD)/MPEG- 2(SVCD/DVD)/MPEG-4 version 3.11 /4 /5 / XVID Audio Codec: MP3/WMA/WAV/Digital /Dolby Container: MPG / AVI Resolution: up to 576@30fps

#### DVB-T /DVB-T2

Video codec: MPEG4 AVC / H.264 HP@L4 / MPEG2 MP@ML.HL / H.265 (HEVC) Audio codec: MPEG-1/MPEG-2/layer I/II/AAC-LC/ HE-AAC/Dolby Digital / Dolby Digital Plus Bind width: 7/8MHz Frequency: VHF: 177.5 - 226.5MHz / UHF: 474 - 858 MHz USB Port: USB 2.0 HIGH SPEED (5V)

#### Display: LCD TFT 9"

AC/DC adaptor: AC 100 - 240V-50/60Hz 0.5A / DC 12.0V-1.5A Max Consumption: Max 14W Lithium battery : 7.4V/1800mA AV input/output: CVBS Earphones output: STEREO (3.5mm jack) HDMI digital output (DVB-T/T2 only up to 1080p) Dimensions: 250(L) x 186 (D) x 42(H) mm Unit Weight: 880g

#### Accessories:

| Power adaptor x 1, | Remote control x1, | AAA battery x 2     |
|--------------------|--------------------|---------------------|
| Car Charger x1,    | Antenna x 1,       | Antenna adaptor x 1 |
| RCA cable x1,      | Earphone x 1       |                     |

Manufactured under license from Dolby Laboratories. Dolby, Dolby Audio and the double-D symbol are trademarks of Dolby Laboratories.

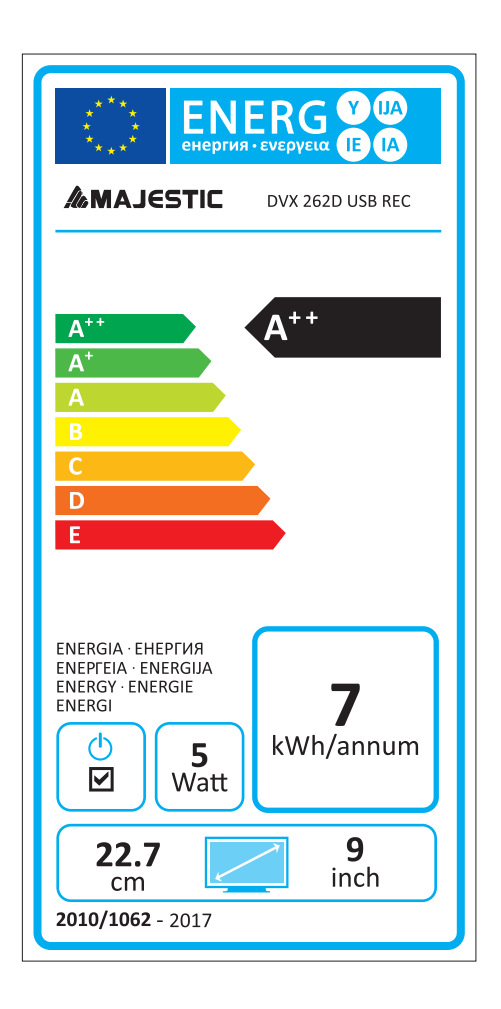